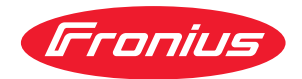

# Operating Instructions

**Fronius Ohmpilot** 

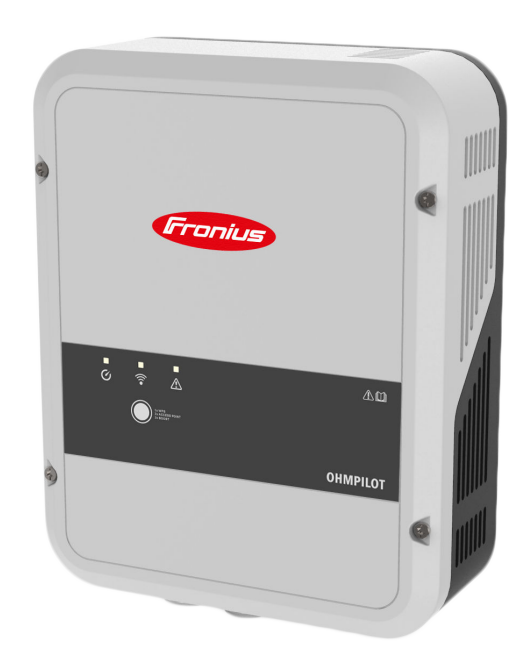

**EN** Operating Instructions

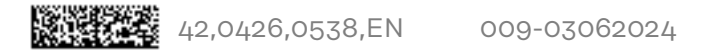

# Contents

| Safaty rulas                                                                      | F               |
|-----------------------------------------------------------------------------------|-----------------|
|                                                                                   | D               |
| Explanation of safety notices                                                     | 5               |
| General.                                                                          | 5<br>C          |
| Environmental conditions                                                          | 0               |
| Qualified personnel                                                               | 6               |
| EMC measures                                                                      | 6               |
| Data security                                                                     | 6               |
| Copyright                                                                         | 6               |
| General information                                                               | 7               |
|                                                                                   | 1               |
| General                                                                           | 9               |
| Intended use                                                                      | 9               |
| System components required                                                        | 9               |
| Integrating the Fronius Smart Meter                                               | 9               |
| Description of the device                                                         | g               |
| System design                                                                     | 10              |
| Warning notices on the device                                                     | ±0              |
| Control elements and connections                                                  | 10              |
| Indications/controls on the device                                                | <u>12</u><br>10 |
| Connection area                                                                   | 17              |
| Connection of heater                                                              | IO              |
|                                                                                   | 15              |
| I-phase heater                                                                    | 15              |
| 3-phase neater                                                                    | 15              |
| Example for calculating the charging time                                         | 15              |
| Installation and commissioning                                                    | 17              |
|                                                                                   |                 |
| Choice of location and installation position                                      | 19              |
| Choosing location - general remarks                                               | 19              |
| Choice of location                                                                | 19              |
| Installation position                                                             | 20              |
| Wall mounting                                                                     | 21              |
| Safety                                                                            | 21              |
| Selecting wall plugs and screws                                                   | 21              |
| Mounting the Ohmpilot on the wall                                                 | 21              |
| Installation                                                                      | 23              |
| Stripping lengths                                                                 | 23              |
| Flectrical connection                                                             | 23              |
| 1-phase heating element up to 3 kW                                                | ····· 2/1       |
| Application example 1                                                             |                 |
| 3-phase heating element 900 W up to 9 kW                                          | 24              |
| Application example 2                                                             | 20<br>25        |
| 1-phase heating element up to 7 kW with heat nump control                         | 20<br>26        |
| Application example Z                                                             | 20<br>26        |
| Softings in the many area                                                         | 20              |
| 1 phase beating element up to 7 kW and external sources                           | 21              |
| Appliestion exemple /                                                             | 29              |
|                                                                                   | 29              |
| Settings in the menu area                                                         | 30              |
| Two neating elements - 3-phase and 1-phase                                        | 31              |
| Application example 5                                                             | 31              |
| Settings in the menu area                                                         | 32              |
| I wo 3-phase heating elements up to 9 kW                                          | 33              |
| Application example 6                                                             | 33              |
| Settings in the menu area                                                         | 34              |
| 1-phase heating element up to 3 KW / 3-phase heating element and circulation pump | 35              |
| Application example 7                                                             | 35              |
| Settings in the menu area                                                         | 36              |
| Establishing the data connection                                                  | 38              |
| Possible communication channels                                                   | 38              |

| Pairing the inverter to the Ohmpilot     |    |
|------------------------------------------|----|
| Establishing a connection via Modbus RTU |    |
| Establishing a connection via LAN        |    |
| Establishing a connection via WLAN       |    |
| Boost Mode                               |    |
| Boost Mode                               |    |
| Settings in the menu area                |    |
| User interface                           |    |
| Status display                           |    |
| Optional settings                        |    |
| Manual settings for HEATER 1             |    |
| Activating Legionella prevention         |    |
| Adapting the day curve                   |    |
| Temperature limitation                   |    |
| Appendix                                 | 49 |
| Status Codes                             |    |
| Status codes                             |    |
| Technical data                           |    |
| Fronius Ohmpilot technical data          |    |
| Tests/specifications                     |    |
| Tests/specifications                     |    |

| Tests/specifications                        | 55 |
|---------------------------------------------|----|
| Warranty terms and conditions, and disposal | 56 |
| Fronius manufacturer's warranty             | 56 |
| Disposal                                    | 56 |
| Applicable standards and directives         | 56 |
|                                             | -  |

# Safety rules

Explanation of safety notices

# DANGER!

### Indicates immediate danger.

If not avoided, death or serious injury will result.

## WARNING!

Indicates a potentially hazardous situation.

▶ If not avoided, death or serious injury may result.

#### 

Indicates a situation where damage or injury could occur.
 If not avoided, minor injury and/or damage to property may result.

## NOTE!

Indicates a risk of flawed results and possible damage to the equipment.

#### General

lonorat

The device has been manufactured in line with the state of the art and according to recognised safety standards. In the event of incorrect operation or misuse, there is a risk of:

- Serious or fatal injury to the operator or third parties
- Damage to the device and other material assets belonging to the operating company

All personnel involved in commissioning, maintenance and servicing of the device must:

- Be suitably qualified
- Have knowledge of and experience in dealing with electrical installations
- Read and follow these Operating Instructions carefully

In addition to the Operating Instructions, all applicable local rules and regulations regarding accident prevention and environmental protection must also be followed.

All safety and danger notices on the device:

- Must be kept in a legible state
- Must not be damaged
- Must not be removed
- Must not be covered, pasted or painted over

Only operate the device when all protection devices are fully functional. If the protection devices are not fully functional, there is a risk of:

- Serious or fatal injury to the operator or third parties
- Damage to the device and other material assets belonging to the operating company

Any safety devices that are not fully functional must be repaired by an authorized specialist before the device is switched on.

Never bypass or disable protection devices.

|                             | For the location of the safety and danger notices on the device, refer to the chapter headed "Warning notices on the device" in the Operating Instructions for your device.                                                                                                    |
|-----------------------------|----------------------------------------------------------------------------------------------------|
|                             | Faults that could compromise safety must be remedied before switching on the device.                                                                                                    |
| Environmental<br>conditions | Operation or storage of the device outside the stipulated area will be deemed as not in accordance with the intended purpose. The manufacturer accepts no liab-<br>ility for any damage resulting from improper use.                                                                                                    |
| Qualified per-<br>sonnel    | The servicing information contained in these operating instructions is intended<br>only for the use of qualified service engineers. An electric shock can be fatal. Do<br>not carry out any actions other than those described in the documentation. This<br>also applies to qualified personnel.                                                                                                    |
|                             | All cables and leads must be secured, undamaged, insulated and adequately di-<br>mensioned. Loose connections, scorched, damaged or inadequately dimensioned<br>cables and leads must be immediately repaired by authorised personnel.                                                                                                    |
|                             | Maintenance and repair work must only be carried out by an authorised special-<br>ist.                                                                                                    |
|                             | It is impossible to guarantee that bought-in parts are designed and manufac-<br>tured to meet the demands made on them, or that they satisfy safety require-<br>ments. Use only original spare parts (also applies to standard parts).                                                                                                    |
|                             | Do not carry out any alterations, installations, or modifications to the device without first obtaining the manufacturer's permission.                                                                                                    |
|                             | Components that are not in perfect condition must be changed immediately.                                                                                                    |
| EMC measures                | In certain cases, even though a device complies with the standard limit values for<br>emissions, it may affect the application area for which it was designed (e.g., when<br>there is equipment that is susceptible to interference at the same location, or if<br>the site where the device is installed is close to either radio or television receiv-<br>ers). If this is the case, then the operator is obliged to take action to rectify the<br>situation. |
| Data security               | <ul> <li>With regard to data security, the user is responsible for:</li> <li>backing up any changes made to the factory settings</li> <li>saving and retaining personal settings</li> </ul>                                                                                                    |
| Copyright                   | Copyright of these operating instructions remains with the manufacturer.                                                                                                    |
|                             | The text and illustrations are all technically correct at the time of printing. We reserve the right to make changes. The contents of the operating instructions shall not provide the basis for any claims whatsoever on the part of the purchaser. If you have any suggestions for improvement, or can point out any mistakes that you have found in the instructions, we will be most grateful for your comments.                                            |

# **General information**

# General

| Intended use                              | The Fronius Ohmpilot is an addition to the Fronius product portfolio in the field of energy management. The device controls the heating of hot water using surplus energy from a photovoltaic system. Any other use is considered improper.                                                                                                    |                                     |                  |                         |  |  |
|-------------------------------------------|----------------------------------------------------------------------------------------------------|-------------------------------------|------------------|-------------------------|--|--|
| System compon-<br>ents required           | <ul> <li>GEN24 inverter         <ul> <li>Fronius Primo / Symo GEN24</li> </ul> </li> <li>Fronius SnapINverter         <ul> <li>Fronius Symo / Galvo / Eco or Primo (from Fronius Datamanager 2.0 software version 3.8.1-x onwards) or Fronius Symo Hybrid (from Fronius Hybridmanager software version V1.8.1.x onwards)</li> </ul> </li> <li>Fronius Smart Meter</li> <li>Fronius Ohmpilot</li> <li>Resistive load (e.g. boiler with heating element)</li> </ul>                                                                                                    |                                     |                  |                         |  |  |
| Integrating the<br>Fronius Smart<br>Meter | To operate the Ohmpilot, a Fronius Smart Meter is required to measure the sur-<br>plus energy. On the user interface of the inverter, it is necessary to set whether<br>the Fronius Smart Meter is installed at the feed-in point or in the consumption<br>branch.                                                                                                    |                                     |                  |                         |  |  |
| Description of<br>the device              | of The Ohmpilot uses pulse width modulation to regulate the surplus power fr<br>the photovoltaic system for one phase. With one phase, it is possible to com-<br>heating element with a continuously variable output of up to 3 kW for exam<br>The Ohmpilot has two additional outputs for switching further phases. This<br>means that heating elements with an output of 300 W to 9 kW can be controlled in phase 1. If more power is available, the Ohmpilot switches to phase<br>Phase 1 can therefore be continuously adjusted between 3 and 6 kW. If the<br>able power is > 6 kW, the Ohmpilot adds phase 3. Phase 1 is again continuo<br>adjusted between 6 and 9 kW |                                     |                  |                         |  |  |
|                                           | Power range Phase 1 Phase 2 Phase 3                                                                                                    |                                     |                  |                         |  |  |
|                                           | 0 - 3 kW                                                                                                    | 0 - 3 kW continu-<br>ously variable | -                | -                       |  |  |
|                                           | 3 - 6 kW                                                                                                    | 0 - 3 kW continu-<br>ously variable | 3 kW fixed       | -                       |  |  |
|                                           | 6 - 9 kW                                                                                                    | 0 - 3 kW continu-<br>ously variable | 3 kW fixed       | 3 kW fixed              |  |  |
|                                           | Other resistive loa<br>trolled.                                                                                                    | ads such as infra-red h             | eaters and towel | dryers can also be con- |  |  |

## System design

#### CAUTION!

#### Danger from connecting an electronic thermostat.

This would destroy the Ohmpilot or the connected load.

Use mechanical temperature switches.

# 

#### Danger due to connection of an incorrect load (e.g. fan heater).

This may result in destruction of the load.

Connect only purely resistive loads.

## NOTE!

## Phase control

The sum of all phases forms the basis for Ohmpilot control. The Ohmpilot is not suitable for phase-accurate billing.

#### NOTE!

#### Ohmpilot and Fronius Datamanager 2.0 / Fronius Hybridmanager

Only one Ohmpilot can be connected per Fronius Datamanager 2.0 / Fronius Hybridmanager.

#### NOTE!

#### Ohmpilot and dynamic power reduction

From software version 3.13.1-x of the Fronius Datamanager or 1.11.1-x of the Fronius Hybridmanager, the Ohmpilot can be used together with dynamic power reduction from 0-100%.

### NOTE!

#### Use of other generation sources

Other generation sources can also be used in conjunction with the Fronius Datamanager Box 2.0, e.g. CHP, third-party inverters, etc. Generated power and consumption data cannot be acquired for other generation sources, so these figures cannot be displayed in Fronius Solar.web.

#### NOTE!

## **Backup power**

Due to the high heat output, the Ohmpilot cannot be operated in backup power situations.

Install the Ohmpilot outside the backup power circuit.

# NOTE!

#### Calcification of the connected heating element

Calcification can occur with hard water, especially if the minimum temperature is set above 60 °C. An annual inspection of the heating element is recommended.

- Remove the heating element from the tank and remove the limescale;
- do not scratch the surface of the heating element while doing so.

# Warning notices on the device

Safety symbols and warnings are located on the left-hand side of the Ohmpilot. These warning notices and safety symbols must not be removed or painted over. They warn against incorrect operation, as this may result in serious injury and damage.

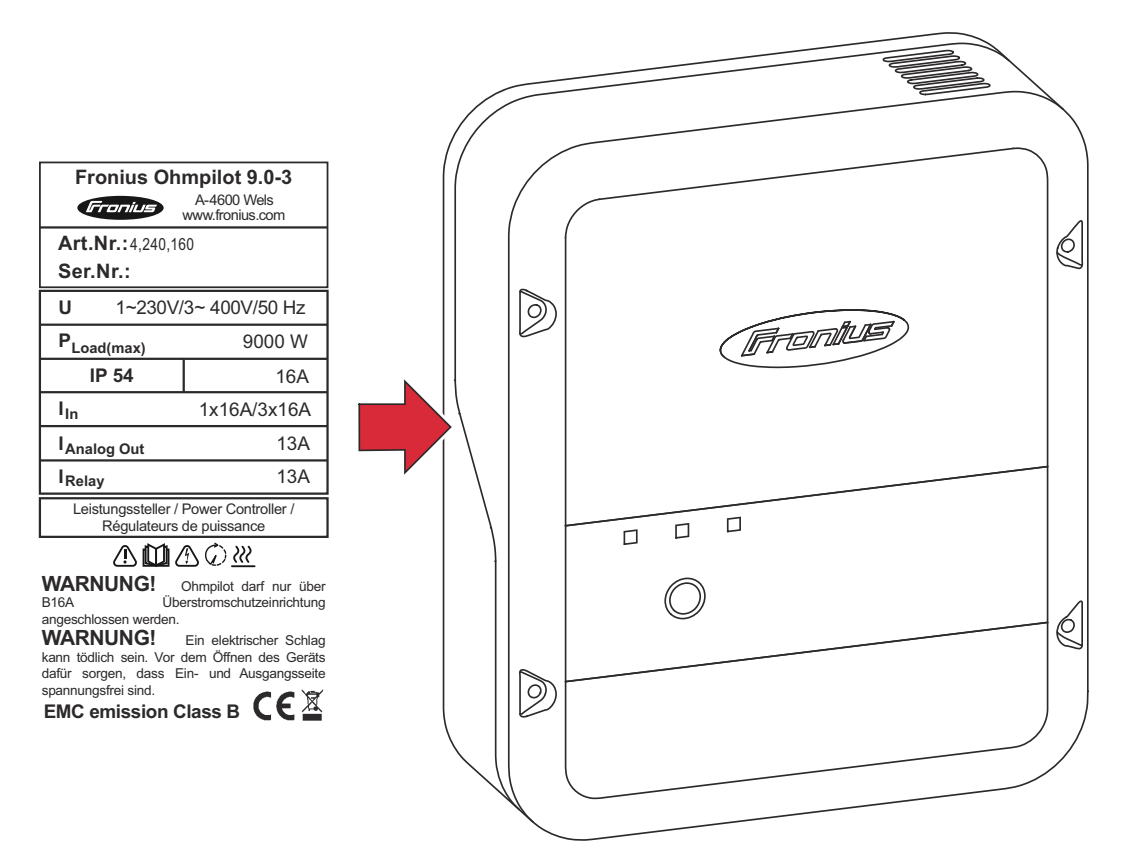

# Safety symbols:

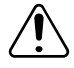

Danger of serious injury and damage due to incorrect operation

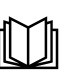

Do not use the functions described here until you have fully read and understood the following documents:

- **These Operating Instructions**
- All the Operating Instructions for the system components, especially the safety rules

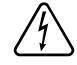

Dangerous electrical voltage

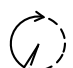

Before opening the machine, wait for the capacitors to discharge!

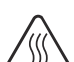

Hot surface

Text of the warning notices:

# WARNING!

An electric shock can be fatal. Before opening the device, it must be disconnected at the input and output. Wait for the capacitors to discharge (15 seconds).

# WARNING!

The device must not be covered and nothing may be hung over the device or cable.

# **Control elements and connections**

| Indications/<br>controls on the<br>device | Fronkus | Function key | 1x WPS<br>2x ACCESS POINT<br>3x BOOST MODE                                                                                                    |
|-------------------------------------------|---------|--------------|----------------------------------------------------------------------------------------------------|
|                                           |         | Press 1x     | WPS (Wi-Fi Protected Setup) opens<br>for 2 minutes or until successful<br>pairing with the router. Pressing the<br>WPS button on the router sends the<br>WLAN password to the Ohmpilot. |
|                                           |         | Press 2x     | WLAN access point is activated for<br>30 minutes so that settings can be<br>implemented on the Ohmpilot via<br>the Fronius Solar.web app.                                               |
|                                           |         | Press 3x     | Boost mode - dimmer level is activ-<br>ated at 100% for 4 hours, switching<br>takes place through phases 2 and 3.<br>This may result in electricity being<br>sourced from the grid.     |
|                                           |         | Press again  | Ohmpilot is returned to the standard operating mode; boost mode, access point or WPS are deactivated.                                                                                   |

|                                  |                        | Press for 7<br>seconds          | Ohmpilot restarts                                                                                                    |
|----------------------------------|------------------------|---------------------------------|----------------------------------------------------------------------------------------------------|
| (1)                              | Heater indica-<br>tion | Unlit                           | No power supply to the Ohmpilot.                                                                                                    |
| $\mathbf{\overline{\mathbf{v}}}$ |                        | Flashing green<br>(permanently) | The faster the flashing frequency,<br>the greater the heat output. The LED<br>flashes slowly at 0 W heat output<br>and quickly at full output. |
|                                  |                        | Flashing green<br>(twice)       | The heating element output is being<br>measured. The Ohmpilot recognises<br>whether a 1-phase or 3-phase heat-<br>ing element is connected.    |
|                                  |                        | Lights up<br>green              | Minimum temperature undershot or<br>Legionella prevention system active<br>(full heat output).                                                 |

| (((•         | LAN / WLAN<br>connection in-<br>dicator | Unlit                                                                 | No connection                    |
|--------------|-----------------------------------------|-----------------------------------------------------------------------|----------------------------------|
|              |                                         | Flashing blue<br>(once)                                               | WPS (Wi-Fi Protected Setup) open |
|              |                                         | Flashing blue<br>(twice)                                              | WLAN access point open           |
|              |                                         | Lights steady<br>blue                                                 | Connection with network          |
| $\mathbf{A}$ | Error indica-                           | Unlit                                                                 | No error                         |
| <u>.</u>     | tion                                    | Flashing red<br>(once)                                                | No connection to the inverter    |
|              |                                         | Flashing red<br>(twice)                                               | Temperature measurement faulty   |
|              |                                         | Flashing red<br>(three times)                                         | Heating element faulty           |
|              |                                         | Flashing red<br>(four times)                                          | Ohmpilot faulty                  |
|              |                                         | Flashing red<br>(five times)                                          | Minimum temperature not reached  |
|              |                                         | A detailed description of the error is provided in Fronius Solar.web. |                                  |
|              |                                         |                                                                       |                                  |

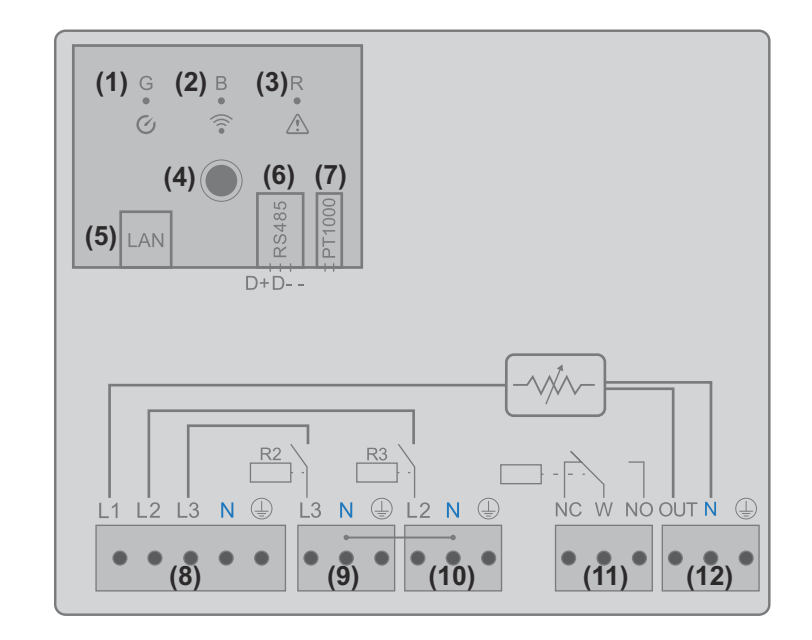

- (1) Green LED
- (2) Blue LED
- (3) Red LED
- (4) Function key
- (5) Ethernet RJ45

Cable at least CAT5, shielded

# **Connection** area

- (6) Modbus RTU (default address 40) Spring balancer 0.2 - 1.5 mm<sup>2</sup>, cable length max. 1000 m, shielded and twisted
- (7) Temperature sensor terminal
   Cable sensor PT 1000, spring balancer 0.2 1.5 mm<sup>2</sup>
- (8) Input grid supply 1x 230 V or 3x 230 V, spring balancer 1.5 - 2.5 mm<sup>2</sup>
- (9) Output L3 heating element Spring balancer 1.5 - 2.5 mm<sup>2</sup>
- (10) Output L2 heating element Spring balancer 1.5 - 2.5 mm<sup>2</sup>
- (11) Multifunctional relay output
   Variable max. 13 A resistive load, spring balancer 1.5 2.5 mm<sup>2</sup>
- **WARNING**!

# Danger due to wires coming loose

Loose wires can come into contact with live parts and cause an electric shock.
 When connecting signal cables, tie the individual wires together with a cable tie immediately before the terminal.

(12) Output - heating element / dimming level L1

Continuously variable up to 3 kW

Spring balancer 1.5 - 2.5 mm<sup>2</sup>

# **Selection of heater**

| 1-phase heater | Controlled in a continuously variable manner from 0.3 to 3 kW     |
|----------------|-------------------------------------------------------------------|
|                | - Resistive load (no electronic temperature limiters, fans, etc.) |

#### 3-phase heater

Controlled in a continuously variable manner from 0.3 to 9 kW.

- Equal load distribution on all 3 phases (e.g.  $3 \times 3 \text{ kW}$ ).
- If a mechanical temperature switch is being used, it must switch all 3 phases simultaneously.
- Purely resistive load (no electronic temperature limiters, fans, etc.)
- Neutral conductor must be connected

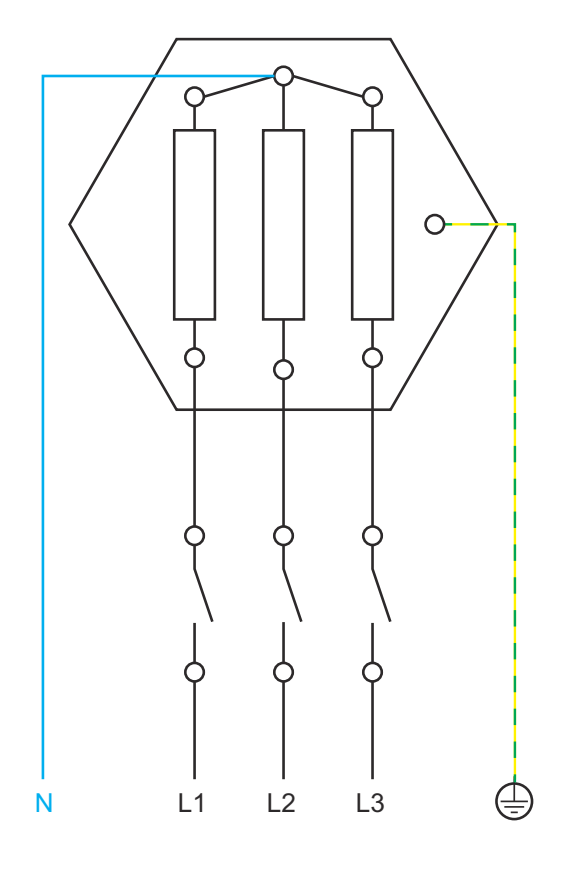

#### **Temperature limitation**

A mechanical temperature switch simplifies commissioning and use. If no mechanical temperature switch is available, a temperature sensor can also be connected to the Ohmpilot. This limits the maximum temperature (see chapter "**Temperature limitation**" on page).

# Example for calculating the charging time

500 l boiler, heater is fitted at the very bottom of the boiler, temperature spread 45 - 60 °C = 15 °C 4.5 kW heater

Possible stored energy = 500 l (storage tank capacity) x 1.16 Wh (energy requirement per litre) x 15 °C (temperature spread) = 8.7 kWh. If the heater at full power (4.5 kW), heating up takes approximately 2 hours.

For optimum utilisation of the surplus power and rapid reheating of the hot water, adjust the output of the heating system to the output of the photovoltaic system, e.g. 5 kWp system output => 4.5 kW heating

# Installation and commissioning

# Choice of location and installation position

Choosing location - general remarks Please note the following criteria when choosing a location for the Ohmpilot:

# Install only on a solid surface.

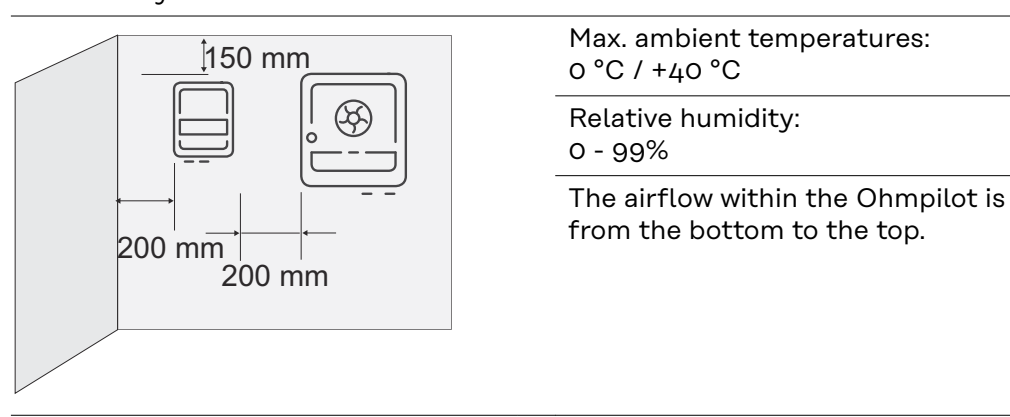

If the Ohmpilot is installed in an enclosed space, forced-air ventilation must be provided to ensure adequate heat dissipation.

# NOTE!

#### Cable length

The maximum cable length from the output of the Ohmpilot to the load (heating element) must not exceed 5 m.

|                         | The Ohmpilot is suitable for indoor installation. The housing satisfies protection class IP 54 and is protected against splash-<br>ing water on all sides.                                                                            |
|-------------------------|----------------------------------------------------------------------------------------------------|
|                         | In order to minimise heating up of the Ohmpilot, do not expose<br>it to direct sunlight. Install the Ohmpilot in a protected posi-<br>tion. The Ohmpilot must only be installed and operated at an<br>ambient temperature of 0-40 °C. |
| 2001 m<br>2001 m<br>0 m | <b>IMPORTANT!</b> The Ohmpilot must not be installed or used at altitudes above 2000 m.                                                                                                    |
| NH3                     | <ul> <li>Do not install the Ohmpilot:</li> <li>In areas where ammonia, corrosive vapours, acids or salts are present (e.g. fertiliser stores, ventilation openings from cattle sheds, chemical plants, tanneries, etc.)</li> </ul>    |
|                         |                                                                                                    |

| <ul> <li>Do not install the Ohmpilot in:</li> <li>Places where there is an increased risk of damage from farm animals (horses, cattle, sheep, pigs, etc.)</li> <li>Stables or adjoining areas</li> <li>Storage areas for hay, straw, chaff, animal feed, fertilisers, etc.</li> </ul>                                                          |
|----------------------------------------------------------------------------------------------------|
| Do not install the Ohmpilot in rooms or environments where<br>there is a lot of dust. All Ohmpilot units are designed to be<br>dust-tight. However, in areas with a heavy build-up of dust, the<br>thermal efficiency may still be impaired by dust forming on the<br>cooling surfaces. Regular cleaning is necessary in such situ-<br>ations. |
| <ul> <li>Do not install the Ohmpilot in:</li> <li>Greenhouses</li> <li>Storage or processing areas for fruit, vegetables or viticul-<br/>ture products</li> <li>Areas used in the preparation of grain, green fodder or an-<br/>imal feeds</li> </ul>                                                                                          |

Installation position

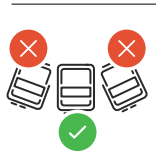

The Ohmpilot must be installed level, with the connections facing downwards, on a vertical wall. All inclined and horizontal installation positions are prohibited.

# Wall mounting

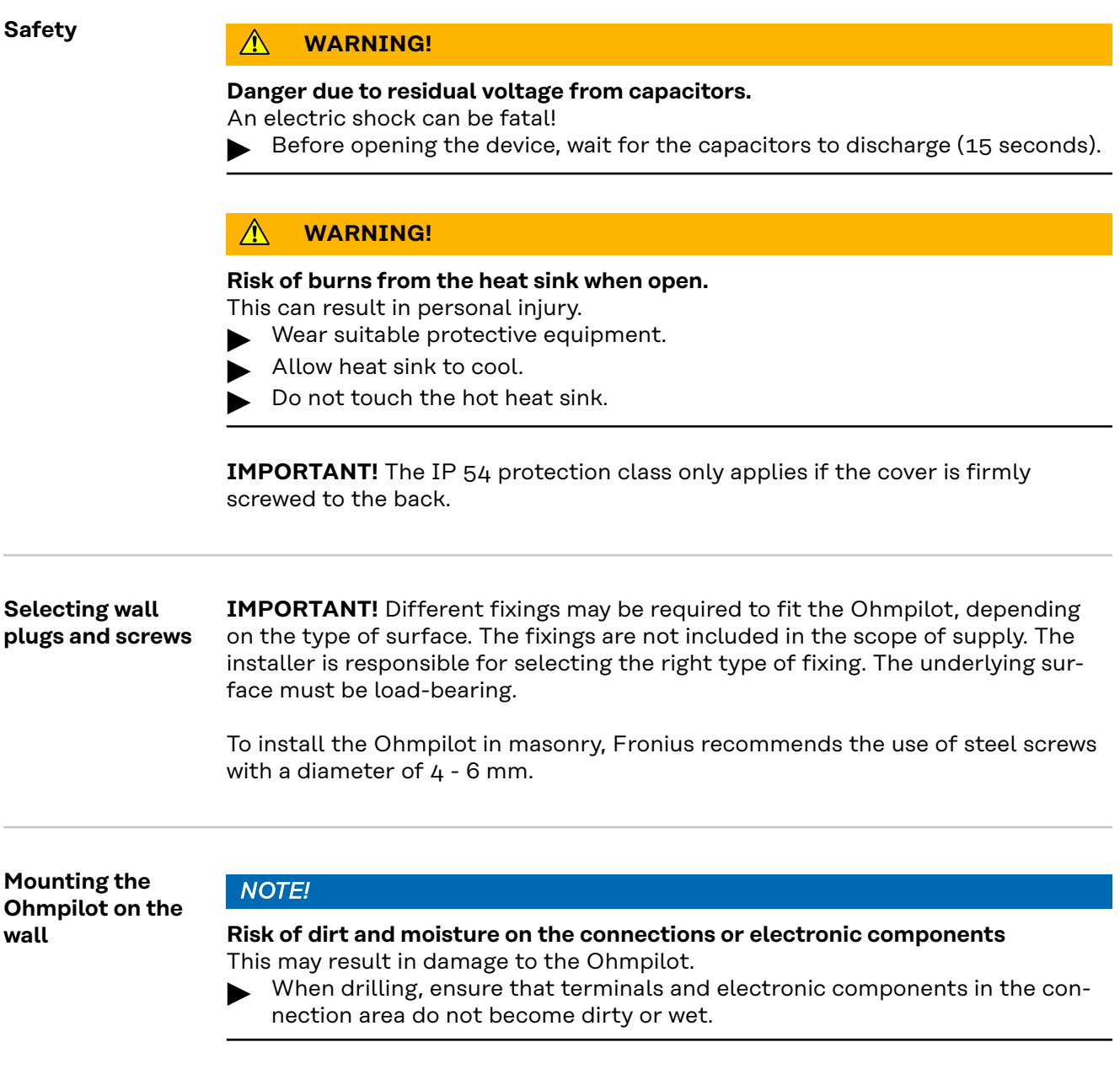

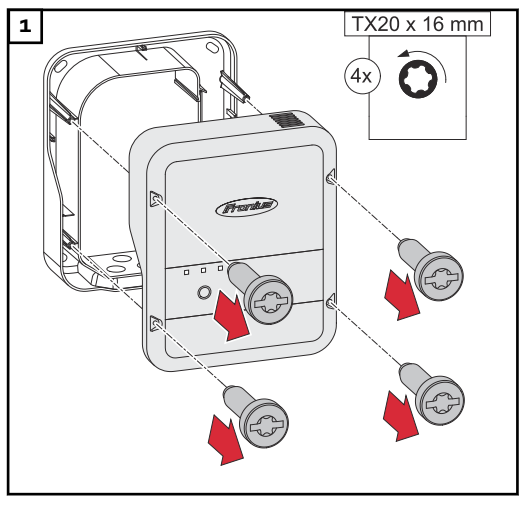

Undo the 4 screws and remove the housing cover.

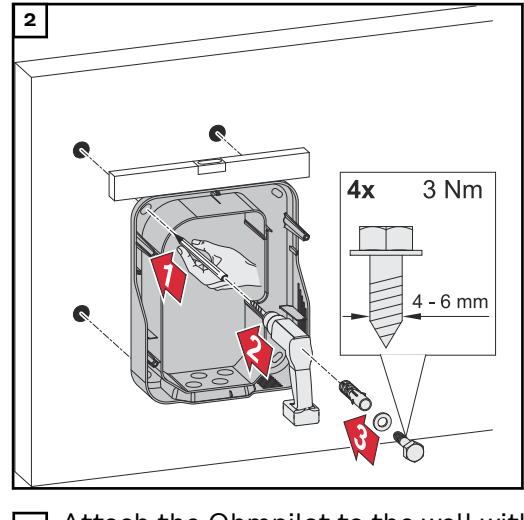

Mark drill holes, drill and insert wall plugs

3 Attach the Ohmpilot to the wall with 4 screws

# Installation

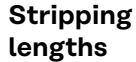

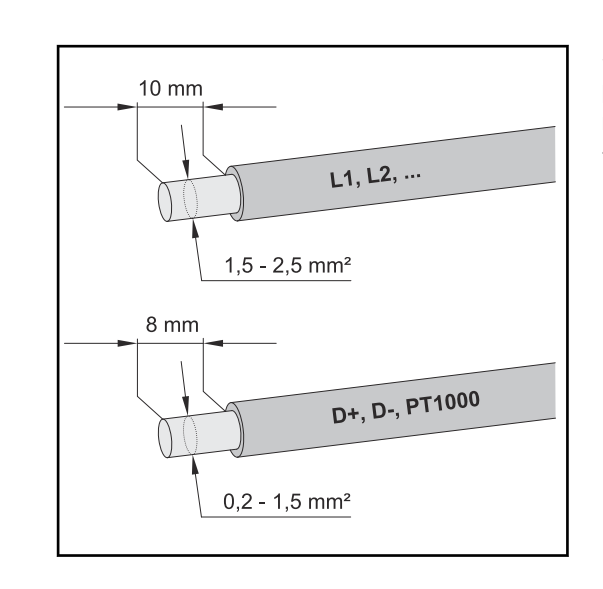

Stripping lengths of terminals for power stage set (L1, L2, etc.) and terminals for data communication area (D +, D-, PT1000)

# **Electrical con- IMPORTANT!** Electrical connection work must be carried out by a specialist. **nection**

# **WARNING!**

# Danger from inadequate ground conductor connection.

This can result in severe personal injury or damage to property.

Install and connect the ground conductor connection in accordance with the national specifications

# NOTE!

### Overvoltage from the grid

Overvoltage can damage the device

Equip the Ohmpilot with a type B16 A automatic circuit breaker and a residual current circuit breaker.

# NOTE!

# Cable length

The maximum cable length from the output of the Ohmpilot to the load (heating element) must not exceed 5 metres due to electromagnetic compatibility.

# NOTE!

# Load connection

- Only connect purely resistive loads.
- When connecting a heating element, check the earthing of the boiler/buffer and the heating system.
- Observe the maximum permissible flow and hot water temperature when setting the temperature on the heating element.

# 1-phase heating element up to 3 kW

## Application example 1

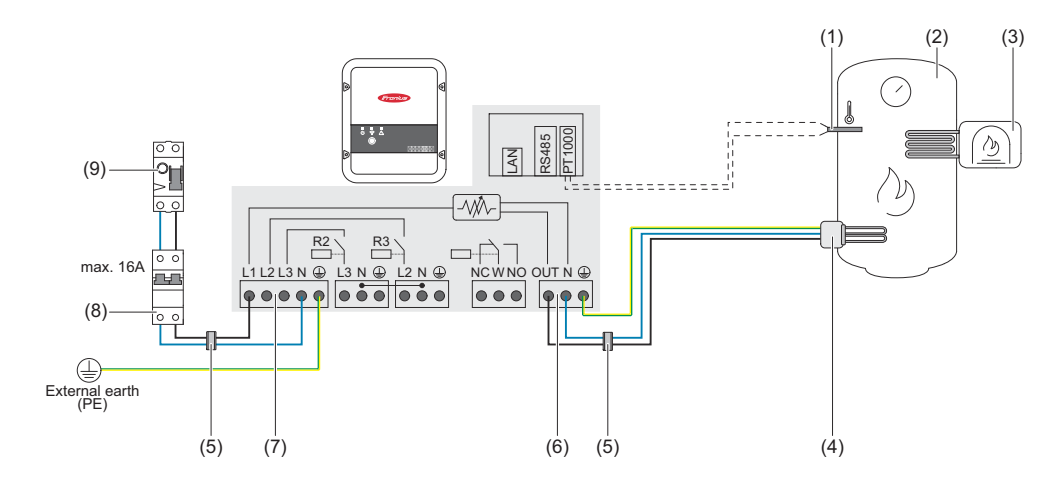

- (1) Temperature sensor PT1000
- (2) Hot water boiler
- (3) **External source** (e.g. gas-fired heating)
- (4) **Heating element** (max. 3 kW)
- (5) **Ferrite rings** (included in scope of delivery)
- (6) **Output up to 3 kW** variable, max. 13 A resistive load, spring-loaded terminal 1.5 - 2.5 mm<sup>2</sup>
- (7) Input grid supply 1x 230V network, spring-loaded terminal 1.5 2.5 mm<sup>2</sup>
- (8) Residual-current circuit breaker
- (9) Automatic circuit breaker max. B16A

**IMPORTANT!** Plug & Play - no further settings are required for this application after successful connection to the inverter.

The Fronius Smart Meter records the current power at the feed-in point and transfers the data to the inverter. By controlling the Ohmpilot, the inverter adjusts any surplus energy that is available to zero. Specifically, this takes place by continuously adjusting the heating element connected to the Ohmpilot. Surplus energy is consumed using the heating element in a continuously variable manner.

If no temperature sensor is fitted, an external source (e.g. gas-fired heating) must be used to ensure the minimum temperature is met.

As an alternative, the Ohmpilot can ensure the minimum temperature. To do this, a temperature sensor must be connected so that the Ohmpilot can measure the temperature. This may result in electricity being sourced from the grid.

The maximum temperature must be set on the heating element thermostat. If the heating element does not have a thermostat, the Ohmpilot can also carry out this task as an alternative (see "Optional settings" section **Optional settings** on page **45**).

# 3-phase heating element 900 W up to 9 kW

## Application example 2

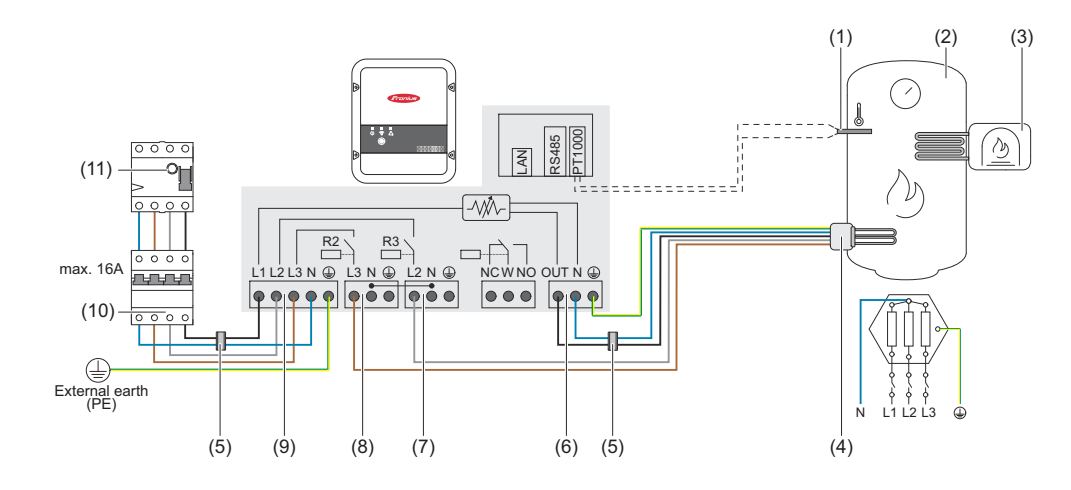

- (1) **Temperature sensor** PT1000
- (2) Hot water boiler
- (3) **External source** (e.g. gas-fired heating)
- (4) **Heating element** (max. 9 kW)
- (5) **Ferrite rings** (included in scope of delivery)
- (6) Output up to 3 kW variable, max. 13 A resistive load, spring-loaded terminal 1.5 - 2.5 mm<sup>2</sup>
- (7) **Output L2 heating element**
- (8) **Output L3 heating element**
- (9) Input grid supply 3x 230V network, spring-loaded terminal 1.5 2.5 mm<sup>2</sup>
- (10) Residual-current circuit breaker
- (11) Automatic circuit breaker max. B16A

**IMPORTANT!** Plug & Play - no further settings are required for this application after successful connection to the inverter.

The Fronius Smart Meter records the current power at the feed-in point and transfers the data to the inverter. By controlling the Ohmpilot, the inverter adjusts any surplus energy that is available to zero. Specifically, this takes place by continuously adjusting the heating element connected to the Ohmpilot. This means that the surplus energy is consumed in a continuously variable manner by the heating element.

Depending on the surplus power, the individual phases are switched on or off and the remaining power is consumed at L1. As a result, the heating element output is divided by three.

If no temperature sensor is fitted, an external source (e.g. gas-fired heating) must be used to ensure the minimum temperature is met.

As an alternative, the Ohmpilot can ensure the minimum temperature. To do this, a temperature sensor must be connected so that the Ohmpilot can measure the temperature. This may result in electricity being sourced from the grid.

The maximum temperature must be set on the heating element thermostat. If the heating element does not have a thermostat, the Ohmpilot can also carry out this task as an alternative (see "Optional settings" section **Optional settings** on page **45**).

**IMPORTANT!** A neutral conductor must be connected to the heating element!

# 1-phase heating element up to 3 kW with heat pump control

### Application example 3

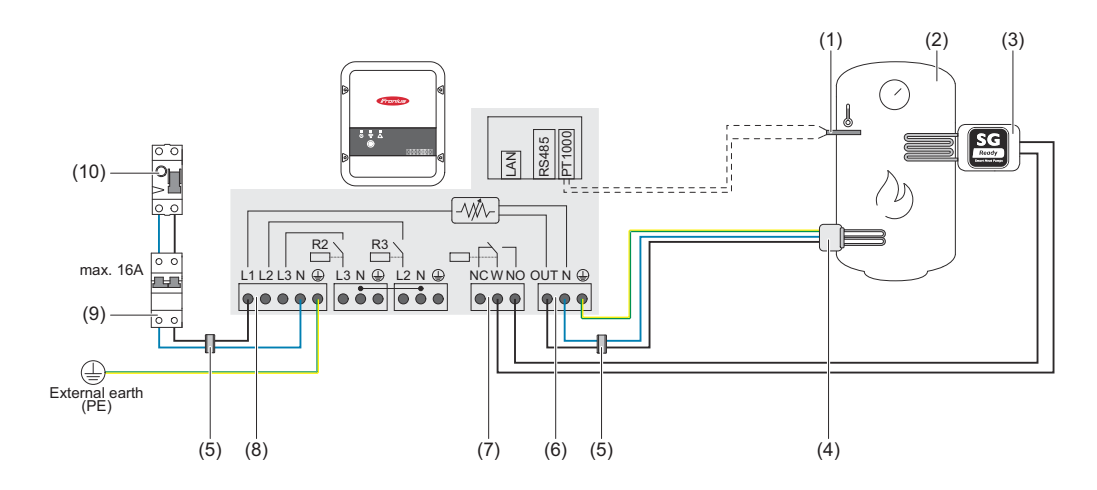

- (1) **Temperature sensor** PT1000
- (2) Hot water boiler
- (3) **Heat pump** with SG Ready control input
- (4) Heating element (max. 3 kW)
- (5) **Ferrite rings** (included in scope of delivery)
- (6) **Output up to 3 kW** variable, max. 13 A resistive load, spring-loaded terminal 1.5 - 2.5 mm<sup>2</sup>
- (7) Multifunctional relay output

# NOTE!

# Relay contacts can oxidise.

The voltage must be at least 15 V and the current at least 2 mA, so that the relay contacts do not oxidise.

(8) Input - grid supply 1x 230V network, spring-loaded terminal 1.5 - 2.5 mm<sup>2</sup>

#### 

# Danger due to contact with live, stripped wires

A short circuit can be triggered and damage the device.

- Carry out all connection work in accordance with the applicable electrotechnical guidelines and regulations.
- Observe the maximum stripping length of 10 mm.
- When connecting the phases, tie the individual wires together with a cable tie immediately before the terminal.

(9) Residual-current circuit breaker

(10) Automatic circuit breaker max. B16A

The Fronius Smart Meter records the current power at the feed-in point and transfers the data to the inverter. By controlling the Ohmpilot, the inverter adjusts any surplus energy that is available to zero. Specifically, this takes place by continuously adjusting the heating element connected to the Ohmpilot and by targeted switching on of the heat pump.

For activation, the heat pump must have a control input (SG Ready or approval from grid operator). The heat pump can be switched from normal operation to

boost mode by activating input 2 of the heat pump with the relay. The heat pump can also be switched from grid operator-blocked operation to normal operation by activating input 1 of the heat pump with the relay. Information on the compatibility of the heat pump with this control unit can be found in the operating instructions for the respective device.

Relatively small surpluses are consumed by the heating element in a continuously variable manner. The heat pump should be activated above a certain surplus output due to the higher efficiency. The average COP (coefficient of performance) for water heating up to 53 °C is 2.5. This means that 1 kW of electrical energy is converted into 2.5 kW of thermal energy.

The optimum switching times depend on the following factors:

- Heat pump COP. The higher the temperature to which the hot water is heated, the lower the COP.
- The electrical heat pump output.
- Feed-in tariff and the costs for purchasing energy.
- Reduction of the heat pump's start-up cycles = increase in service life of the heat pump.
- Thermal losses from the heat pump and the pipes.

If no temperature sensor is fitted, the heat pump must ensure the minimum temperature is met. As an alternative, the Ohmpilot can also ensure the minimum temperature by activating the heat pump. This may result in electricity being sourced from the grid. The maximum temperature must be set on the heating element thermostat and on the heat pump. If the heating element does not have a thermostat, the Ohmpilot can also carry out this task as an alternative (see "Optional settings" section **Optional settings** on page **45**).

This function can also be combined with a 3-phase heating element.

| Settings in the<br>menu area | Fronius OHMPILOT              | GENERAL NETWORK       |           | EN        |
|------------------------------|-------------------------------|-----------------------|-----------|-----------|
|                              | GENERAL SETTIN                | IGS                   |           |           |
|                              | Designation                   | Ohmpilot              |           |           |
|                              | HEATER 1                      |                       |           |           |
|                              | <ul> <li>Automatic</li> </ul> | O Manual              |           |           |
|                              | Consumer                      | Single-phase          | Power (W) | 3000      |
|                              | Temperature sensor present    |                       |           |           |
|                              | HEATER 2                      |                       |           |           |
|                              | Consumer                      | SG Ready heat pump \$ |           |           |
|                              | Starting threshold            | Feed-in \$            | 3000 🕄    | Power (W) |
|                              | Switch off threshold          | Consume 💠             | 500       | Power (W) |
|                              | Save                          |                       |           |           |

General settings, symbolic representation

Open the Ohmpilot user interface (see section Establishing the data connection).

2 Under HEATER 2, select "SG Ready heat pump" for Consumer.

**3** Select **"Feed-in"** under **Starting threshold** and enter the desired output in watts at which the heat pump is to be switched on.

4 Under Switch-off threshold, select "Consume" or "Feed-in" and enter the desired output in watts at which the heat pump is to be switched off.

**Example 1:** If you have selected "Consume" under the switch-off threshold and a power of 500 W has been entered, the heat pump will be switched off as soon as the power being drawn from the grid exceeds 500 W.

**Example 2:** If you have selected "Feed-in" under the switch-off threshold and entered a power of 500 W, the heat pump will be switched off as soon as the power being fed in is less than 500 W.

# NOTE!

## The heat pump must be connected to the same utility meter.

Between the switch-on and switch-off thresholds, the self-consumption of the heat pump must also be taken into consideration. For example, if the heat pump consumes 3000 Watts of electricity and a hysteresis of 500 Watts must be taken into account, the switch-on threshold can be set to a feed-in of 3000 Watts and the switch-off threshold to a consumption of 500 Watts.

# 1-phase heating element up to 3 kW and external source

### Application example 4

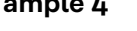

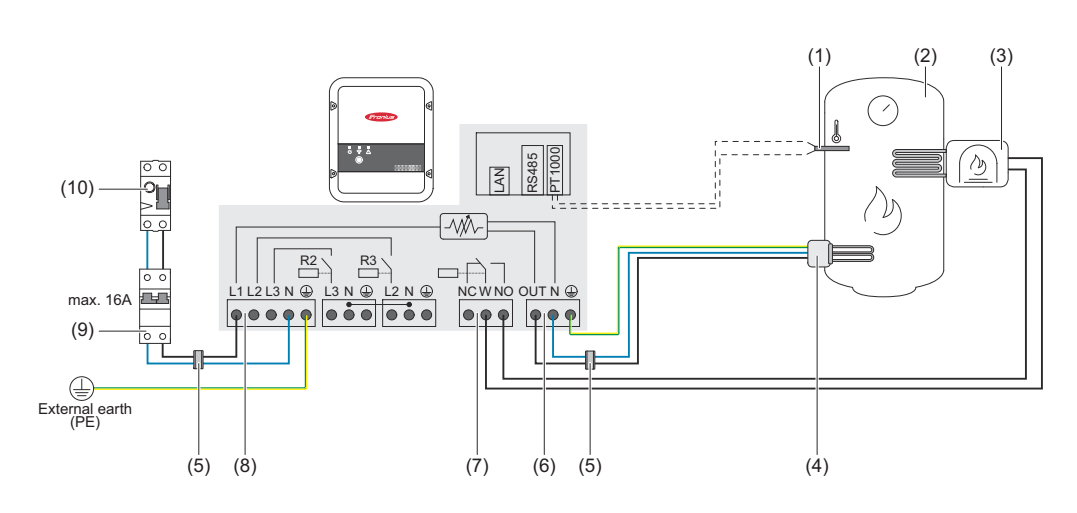

- (1) Temperature sensor PT1000
- (2)Hot water boiler
- (3) External source (e.g. gas-fired heating)

# NOTE!

# Relay contacts can oxidise.

The voltage must be at least 15 V and the current at least 2 mA, so that the relay contacts do not oxidise.

- (4) Heating element (max. 3 kW)
- (5) Ferrite rings (included in scope of delivery)
- (6) Output up to 3 kW variable, max. 13 A resistive load, spring-loaded terminal 1.5 - 2.5 mm<sup>2</sup>
- (7) Multifunctional relay output
- (8) Input - grid supply 1x 230V network, spring-loaded terminal 1.5 - 2.5 mm<sup>2</sup>

# WARNING!

# Short circuit

If live, stripped wires touch each other, a short circuit will occur.

- Carry out all connection work in accordance with the applicable electrotechnical guidelines and regulations.
- Observe the maximum stripping length of 10 mm.
- When connecting the phases, tie the individual wires together with a cable tie immediately before the terminal.

#### **Residual-current circuit breaker** (9)

(10)Automatic circuit breaker max. B16A

The Fronius Smart Meter records the current power at the feed-in point and transfers the data to the inverter. By controlling the Ohmpilot, the inverter adjusts any surplus energy that is available to zero. Specifically, this takes place by continuously adjusting the heating element connected to the Ohmpilot. Surplus energy is consumed using the heating element in a continuously variable manner. The temperature is measured by the Ohmpilot. If the temperature falls below the minimum, then an external source (e.g. gas-fired heating) will be activated until the minimum temperature is reached again, so that the Ohmpilot only uses surplus energy and does not draw any energy from the grid.

The maximum temperature must be set on the heating element thermostat. If the heating element does not have a thermostat, the Ohmpilot can also carry out this task as an alternative (see "Optional settings" section **Optional settings** on page **45**).

The heating element is used for the Legionella prevention program.

This function can also be combined with a 3-phase heating element.

| Desig | Ination        |              | Ohmpilo                    | ot |             |             |       |      |
|-------|----------------|--------------|----------------------------|----|-------------|-------------|-------|------|
| HEA   | ATER 1         |              |                            |    |             |             |       |      |
|       | utomatic       |              | <ul> <li>Manual</li> </ul> |    | Measure hea | ating eleme | nt    | C    |
| Cons  | umer           |              | Single-phase               | \$ | Power (W)   |             |       | 3000 |
| 🗹 Te  | mperature ser  | isor present |                            |    |             | a preventio | ו (h) |      |
| 🗹 Ac  | lapt day curve | ,            |                            |    | Maximum     | n temperatu | re    |      |
| Time  | from:          |              | Time to:                   |    | Minimum ter | nperature:  |       |      |
|       | 06:00          | Ŀ            | 11:00                      | C  | 45          | ٢           | °C    |      |
|       | 11:00          | C            | 13:00                      | C  | 50          | ٢           | °C    |      |
|       | 13:00          | C            | 21:00                      | C  | 45          | ٢           | °C    |      |
|       | 21:00          | G            | 06:00                      | G  | 40          | ٢           | °C    |      |

General settings, symbolic representation

Open the Ohmpilot user interface (see section Establishing the data connection).

2 Enable the "Temperature sensor present" field

- 3 Enable the "Adapt day curve" field
- 4 Set the settings under "Time from", "Time to" and "Minimum temperature" as required

For more information, see section Adapting the day curve

5 Under HEATER 2, select "Activate external source" for Consumer

# Two heating elements - 3-phase and 1-phase

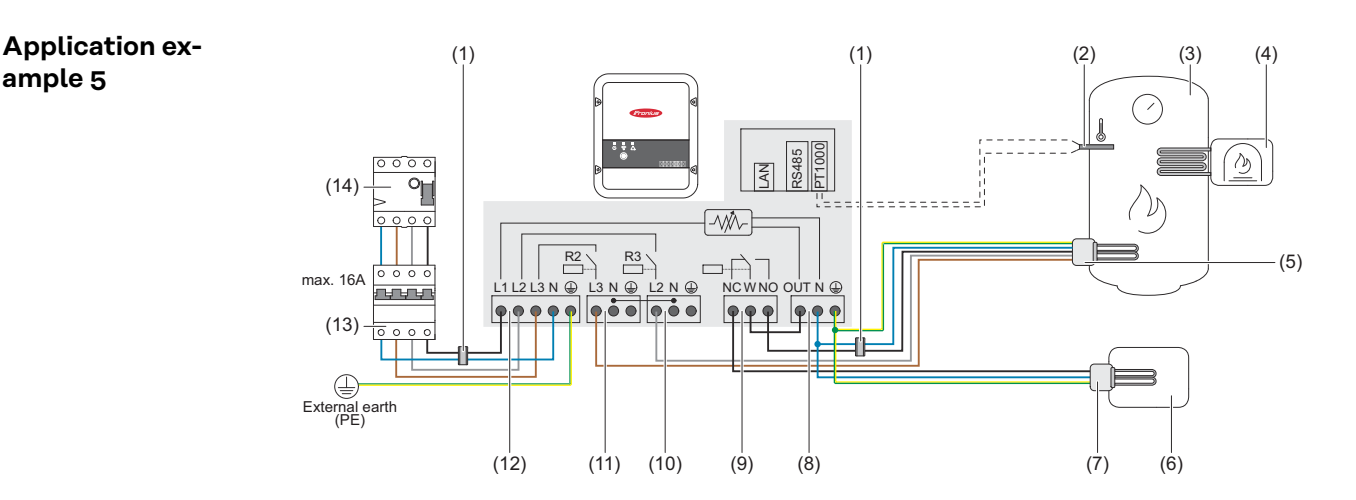

- (1) Ferrite rings (included in scope of delivery)
- (2) Temperature sensor PT1000
- (3) Hot water boiler
- (4) External source (e.g. gas-fired heating)
- (5)Heating element 1 (max. 3 kW)
- (6) Buffer

ample 5

- (7) Heating element 2 (max. 9 kW)
- (8) Output up to 3 kW variable, max. 13 A resistive load, spring-loaded terminal 1.5 - 2.5 mm<sup>2</sup>
- (9) Multifunctional relay output
- (10) **Output - L2 heating element**
- (11)**Output - L3 heating element**
- (12)Input - grid supply 3x 230V network, spring-loaded terminal 1.5 - 2.5 mm<sup>2</sup>
- (13)**Residual-current circuit breaker**
- (14)Automatic circuit breaker max. B16A

Many heating systems consist of a boiler and a buffer, whereby the central heating supplies the buffer, and a control system feeds the hot water boiler via a pump. As with thermal photovoltaic systems, the Ohmpilot is also capable of heating the hot water boiler first and then the buffer, so that the maximum amount of photovoltaic surplus energy can be stored.

The Fronius Smart Meter records the current power at the feed-in point and transfers the data to the inverter. By controlling the Ohmpilot, the inverter adjusts any surplus energy that is available to zero. This takes place by continuously adjusting the heating element connected to the Ohmpilot.

For this application, two heating elements are installed, with preference being given to activation of the first heating element (5). Only once the maximum temperature in the boiler (3) has been reached is the second heating element activated in a continuously variable manner, so that the remaining energy can, for example, be stored in a buffer.

If no temperature sensor is connected to the Ohmpilot, after 30 minutes the Ohmpilot attempts to output energy via the first heating element once again. If a temperature sensor is present, the system switches back to the first heating element from a temperature difference of 8 °C (to the temperature measured before switching over).

This switching can also be used for layering in a boiler/buffer, so that the maximum temperature is reached in the top part of the boiler using minimal energy and the remaining energy is stored in the lower part of the boiler. By using layering in a storage tank, it is also possible to store significantly more energy, as a minimum temperature is normally maintained in the top part of the boiler. This means that the temperature difference and thus the amount of energy is rather small. In the lower part of the boiler, a high temperature difference of 50 °C, for example, can be used.

Both the first and the second heating element can be 1-phase or 3-phase. For two 3-phase heating elements, see **Application example 6**. If no temperature sensor is fitted, an external source (e.g. gas-fired heating) must be used to ensure the minimum temperature is met.

As an alternative, the Ohmpilot can also ensure the minimum temperature. This may result in electricity being sourced from the grid. The maximum temperature must be set on the heating element thermostat. If heating element 1 (5) does not have a thermostat, the Ohmpilot can also carry out this task as an alternative (see chapter **Optional settings** on page **45**). However, heating element 2 (7) must have a thermostat.

# NOTE!

Both heating elements can never be heated at the same time!

| Settings in the<br>menu area | Fronius OHMPILOT              | GENERAL NETWORK  |           | EN            |
|------------------------------|-------------------------------|------------------|-----------|---------------|
|                              | GENERAL SETTIN                | IGS              |           |               |
|                              | Designation                   | Ohmpilot         |           |               |
|                              | HEATER 1                      |                  |           |               |
|                              | <ul> <li>Automatic</li> </ul> | O Manual         |           |               |
|                              | Consumer                      | Single-phase \$  | Power (W) | 3000          |
|                              | Temperature sensor present    |                  |           |               |
|                              | HEATER 2                      |                  |           |               |
|                              | Consumer                      | Three-phase      | Power (W) | 4500 <b>C</b> |
|                              | Save                          |                  |           |               |
|                              | General settings, symbolic    | c representation |           |               |

Open the Ohmpilot user interface (see section Establishing the data connection).

2 Under HEATER 1, select "Manual" and "Single-phase or Three-phase".

3 Under **HEATER 2**, select "**Single-phase or Three-phase**" and enter the output of the load.

# Two 3-phase heating elements up to 9 kW

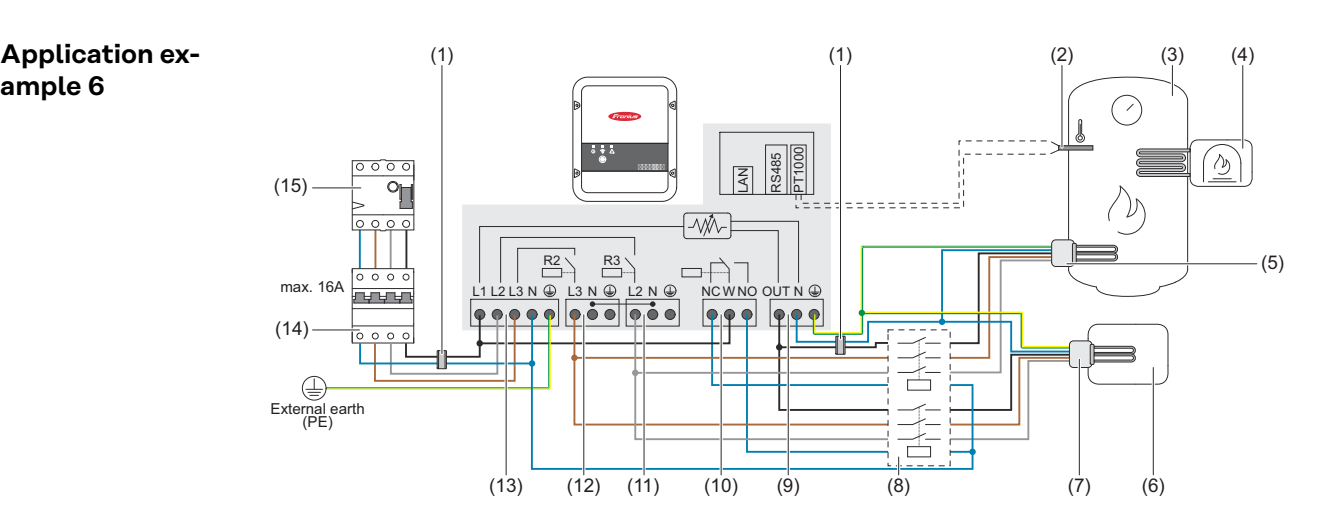

- (1) Ferrite rings (included in scope of delivery)
- (2) Temperature sensor PT1000
- (3) Hot water boiler
- (4) **External source** (e.g. gas-fired heating)
- (5) Heating element 1 (max. 9 kW)
- (6) Buffer

ample 6

- (7) Heating element 2 (max. 9 kW)
- (8) **Contactor switching**
- (9) Output up to 3 kW variable, max. 13 A resistive load, spring-loaded terminal 1.5 - 2.5 mm<sup>2</sup>
- (10) Multifunctional relay output
- (11)**Output - L2 heating element**
- (12)**Output - L3 heating element**
- (13) Input - grid supply 3x 230V network, spring-loaded terminal 1.5 - 2.5  $mm^2$ .
- (14)**Residual-current circuit breaker**
- Automatic circuit breaker max. B16A (15)

Many heating systems consist of a boiler and a buffer, whereby the central heating supplies the buffer, and a control system feeds the hot water boiler via a pump. As with thermal photovoltaic systems, the Ohmpilot is also capable of heating the hot water boiler first and then the buffer, so that the maximum amount of photovoltaic surplus energy can be stored.

The Fronius Smart Meter records the current power at the feed-in point and transfers the data to the inverter. By controlling the Ohmpilot, the inverter adjusts any surplus energy that is available to zero. Specifically, this takes place by continuously adjusting the heating element connected to the Ohmpilot.

For this application, two heating elements are installed, with preference being given to activation of the first heating element (5). Only once the maximum temperature in the boiler (3) has been reached is the second heating element (7) activated in a continuously variable manner, so that the remaining energy can, for example, be stored in a buffer.

If no temperature sensor is connected to the Ohmpilot, after 30 minutes the Ohmpilot attempts to output energy via the first heating element once again. If a temperature sensor is present, the system switches back to the first heating element from a temperature difference of 8 °C (to the temperature measured before switching over).

This switching can also be used for layering in a boiler/buffer, so that the maximum temperature is reached in the top part of the boiler using minimal energy and the remaining energy is stored in the lower part of the boiler. By using layering in a storage tank, it is also possible to store significantly more energy, as a minimum temperature is normally maintained in the top part of the boiler. This means that the temperature difference and therefore the amount of energy is rather small. In the lower part of the boiler, a high temperature difference of 50 °C, for example, can be used.

Switching must be realised by an external contactor. If no temperature sensor is fitted, an external source (e.g. gas-fired heating) must be used to ensure the minimum temperature is met.

As an alternative, the Ohmpilot can also ensure the minimum temperature. This may result in electricity being sourced from the grid.

The maximum temperature must be set on the heating element thermostat. If heating element 1 (5) does not have a thermostat, the Ohmpilot can also carry out this task as an alternative (see chapter **Optional settings** on page **45**). However, heating element 2 (7) must have a thermostat.

|                              | NOTE!<br>Both heatin | ng element | ts can ne | ver be he | ated at the sa | me time! |    |
|------------------------------|----------------------|------------|-----------|-----------|----------------|----------|----|
| Settings in the<br>menu area | Fronius              | OHMPILOT   | GENERAL   | NETWORK   |                |          | EN |
|                              | GENERAL SETTINGS     |            |           |           |                |          |    |
|                              | Designation          |            | Ohn       | npilot    |                |          |    |
|                              |                      |            |           |           |                |          |    |

|                               | OHMIPILOT GENERAL NETWOR   | IK.       |      |
|-------------------------------|----------------------------|-----------|------|
| GENERAL                       | SETTINGS                   |           |      |
| Designation                   | Ohmpilot                   |           |      |
| HEATER 1                      |                            |           |      |
| <ul> <li>Automatic</li> </ul> | <ul> <li>Manual</li> </ul> |           |      |
| Consumer                      | Three-phase                | Power (W) | 3000 |
| Temperature sensor            | r present                  |           |      |
| HEATER 2                      |                            |           |      |
| Consumer                      | Three-phase                | Power (W) | 3000 |

Open the Ohmpilot user interface (see section Establishing the data connection).

2 Under **HEATER 2**, select "**Three-phase**" and enter the output of the load.

# 1-phase heating element up to 3 KW / 3-phase heating element and circulation pump

Application example 7

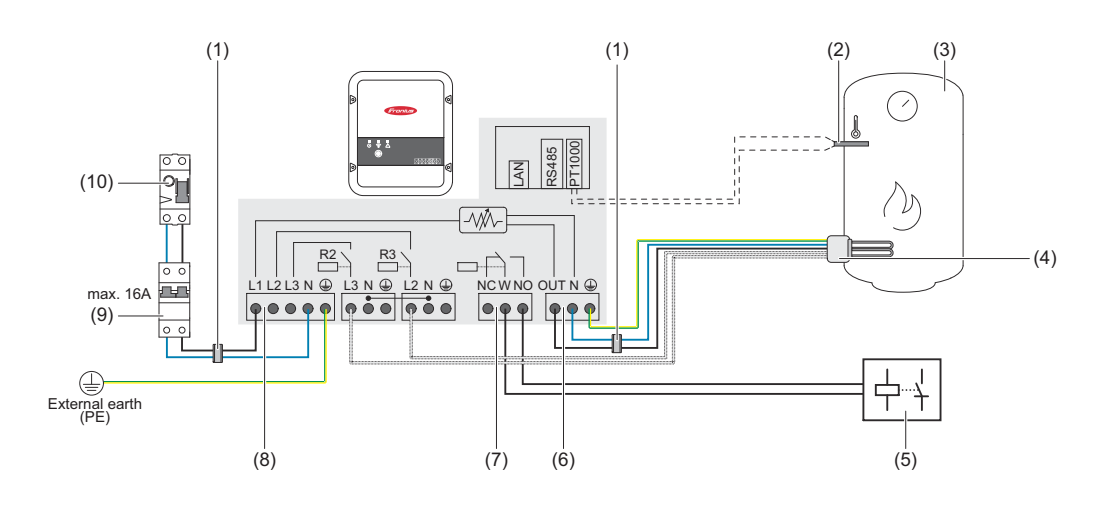

- (1) **Ferrite rings** (included in scope of delivery)
- (2) **Temperature sensor** PT1000
- (3) Hot water boiler
- (4) Heating element

# NOTE!

## 1-phase and 3-phase heating element

This function can be implemented with a 1-phase and 3-phase heating element.

(5) **Circulating pump auxiliary relay** 

# NOTE!

# Circulating pump run-on time

At the end of the heating operation, the circulating pump is active for 60 seconds.

- (6) Output up to 3 kW variable, max. 13 A resistive load, spring-loaded terminal 1.5 - 2.5 mm<sup>2</sup>
- (7) Multifunctional relay output

# NOTE!

# Relay contacts can oxidise.

The voltage must be at least 15 V and the current at least 2 mA, so that the relay contacts do not oxidise.

(8) Input - grid supply 1x 230V network, spring-loaded terminal 1.5 - 2.5 mm<sup>2</sup>

# **▲** CAUTION!

## Danger due to contact with live, stripped wires

A short circuit can be triggered and damage the device.

- Carry out all connection work in accordance with the applicable electrotechnical guidelines and regulations.
- Observe the maximum stripping length of 10 mm.
- When connecting the phases, tie the individual wires together with a cable tie immediately before the terminal.
- (9) **Residual-current circuit breaker**
- (10) Automatic circuit breaker max. B16A

The Ohmpilot can also control a circulating pump in a heating system in parallel to a heating element via the floating contact of the device control. This is possible with all circulating pumps that have an auxiliary relay.

The designation of the floating contact on the Ohmpilot is **NC W NO.** When the contact is activated, the switching rocker (W) switches from the "normally open" (NO) position to "normally closed" (NC).

In heating mode, this contact is activated and the circulating pump runs as **"HEATER 2"** in parallel to the heating element, which is operated via the **"HEAT-ER 1"** output.

To prevent the auxiliary relay of the circulating pump from switching on and off continuously in case of low or fluctuating PV power, the Ohmpilot is equipped with a delay. This has a positive effect on the wear and service life of the relay and the pump.

| GENERAL SET                   | FINGS                                                              |                           |      |    |
|-------------------------------|--------------------------------------------------------------------|---------------------------|------|----|
| Designation                   | Systemtest                                                         |                           |      |    |
| HEATER 1                      |                                                                    |                           |      |    |
| <ul> <li>Automatic</li> </ul> | ⊖ Manual                                                           |                           |      |    |
| Consumer                      | Single-phase v                                                     | Power (W)                 | 1002 |    |
| Temperature sensor present    |                                                                    | Legionella prevention (h) |      |    |
| Adapt day curve               | Off<br>Single-phase<br>Three-phase                                 | Maximum temperature       | 70   | °C |
| HEATER 2                      | Activate external source<br>SG Ready heat pump<br>Circulating pump |                           |      |    |
| Consumer                      | Off 🗸 🗸                                                            |                           |      |    |

General settings, symbolic representation

Den the Ohmpilot user interface (see section **Establishing the data connec-tion**).

2 Under HEATER 1, select "Automatic".

3 Under HEATER 2, select "Circulating pump"

# **IMPORTANT!**

If the "Circulating pump" option is selected, no other heater can be controlled by the Ohmpilot. The **HEATER 1** output controls the heating element which, in combination with the circulating pump, heats a hot water tank.

# **Establishing the data connection**

Possible communication channels The data connection is required for communication between the inverter and the Ohmpilot. The inverter mainly sends default values to the Ohmpilot. For some applications, it is necessary to make settings via the Ohmpilot user interface.

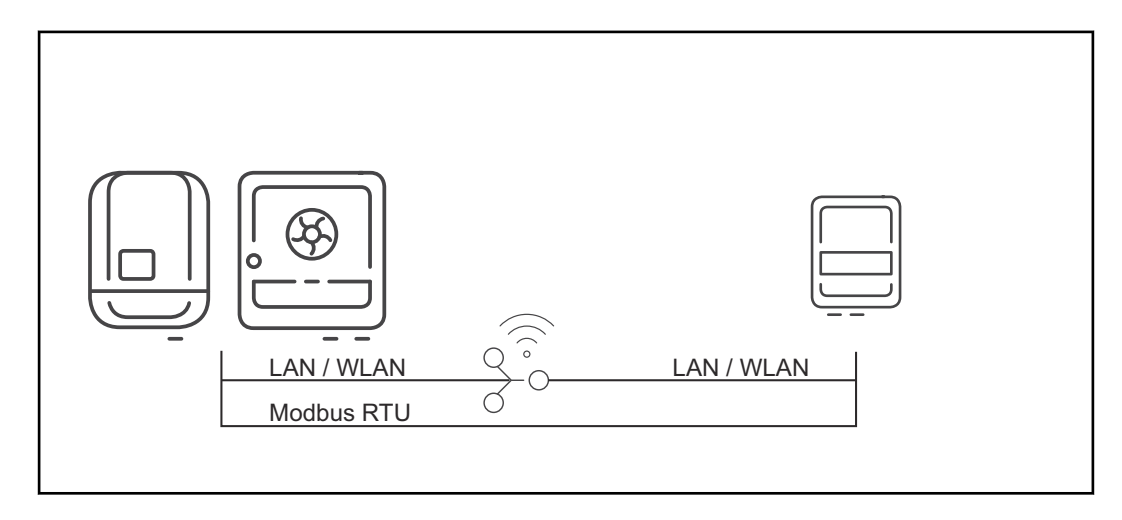

There are 3 possible communication channels:

- Modbus RTU (via RS 485)
- LAN (Ethernet)
- WLAN

# NOTE!

## Fronius Datamanager 2.0 software version

In order to communicate with the Ohmpilot, software version 3.8.1-x onwards must be installed on the SnapINverter series inverter (Fronius Datamanager 2.0).

## Pairing the inverter to the Ohmpilot

Each inverter with a Fronius Smart Meter automatically connects to the Ohmpilot. If there are several inverters with Fronius Smart Meter in the network, the Ohmpilot must be paired manually on the user interface of the inverter to be paired under "Device Configuration".

Information on how to access the user interface of the inverter can be found in the operating instructions for the respective device.

|    | Components                                         |                  |                  |              |         |  |  |  |  |  |
|----|----------------------------------------------------|------------------|------------------|--------------|---------|--|--|--|--|--|
|    | Inverter                                           |                  |                  |              |         |  |  |  |  |  |
| No | Device type                                        |                  | Serial number    |              |         |  |  |  |  |  |
| 1  | Fronius Symo 4                                     | 0.8D_D RECERBO R |                  |              |         |  |  |  |  |  |
|    | Meter                                              |                  |                  |              |         |  |  |  |  |  |
| No | No Device type Location of the meter Serial number |                  |                  |              |         |  |  |  |  |  |
| 1  | Smart Me                                           | ter 63A          | Feed-in point (P | 15160132     |         |  |  |  |  |  |
|    | Ohmpilot                                           |                  |                  |              |         |  |  |  |  |  |
| No | Serial number                                      | Software version | Hardware version | Paired with  | Pairing |  |  |  |  |  |
| 1  | 28136344                                           | 1.0.26-1         | 3                | FRO:31161708 | Pairing |  |  |  |  |  |

# Establishing a connection via Modbus RTU

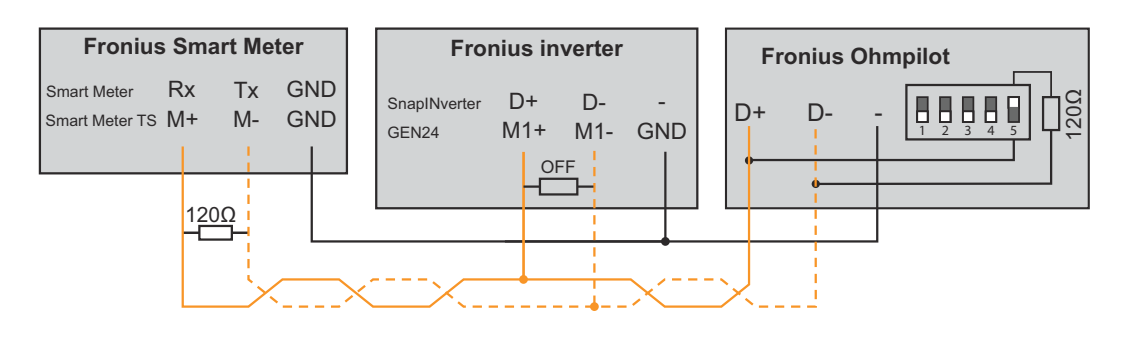

| Ohmpilot connections | Fronius Smart Meter con-<br>nections | Fronius SnapIN-<br>verter / GEN24<br>connections |
|----------------------|--------------------------------------|--------------------------------------------------|
| D+                   | Rx / M+                              | D+ / M1+                                         |
| D-                   | Tx / M-                              | D- / M1-                                         |
| -                    | GND                                  | GND                                              |

# **WARNING!**

## Danger if cables are mixed up

If data cables and live mains cables are mixed up, this can result in personal injury and damage to property.

- Use data cables that are clearly distinguishable from the mains cables.
- Mark cables (e.g. by labelling)

## NOTE!

Defective cabling is signalled by the red LED indicator flashing once.

- **1** Connect the data communication cable in parallel to the Ohmpilot and system components.
- Activate the terminating resistor on the first and last device of the Modbus cable. Activate the resistor on the Ohmpilot with DIP switch number 5.
- **3** Set the Modbus address using DIP switches 1-3.
  - Default address: 40 (for future applications, the Modbus address can be changed using the DIP switches on the Ohmpilot.)

# **DIP** switch settings

| Switch  | Setting                           |
|---------|-----------------------------------|
| DIP 1-3 | Modbus address BCD                |
| DIP 4   | Reserve                           |
| DIP 5   | Terminating resistor (120<br>Ohm) |

Establish a WLAN connection to implement further settings:

Press the button on the Ohmpilot 2x.

- The blue LED flashes twice. The WLAN access point is activated for 30 minutes.
- 2 Activate the "Ohmpilot" WLAN network on the mobile device or PC.
- In the browser, enter the address http://192.168.250.181 or http://ohmpilotW.local.

39

Establishing a connection via LAN

As standard, the Ohmpilot obtains its IP address automatically from the DHCP server, meaning that no settings are generally necessary.

The inverter automatically searches for the Ohmpilot, and the search process may take up to 5 minutes. If the red LED is not lit and the green LED is flashing, the Ohmpilot is working correctly.

A static IP address can be assigned to the Ohmpilot via the user interface.

| (Fronius)   | OHMPILOT | GENERAL       | NETWORK   |        | EN |
|-------------|----------|---------------|-----------|--------|----|
|             |          |               |           |        |    |
| SET UP INE  |          |               |           |        |    |
| LAN         |          |               |           | ○ WLAN |    |
| Get address | o        | Static        | O Dynamic |        |    |
| IP address  |          | 192.168.1.16  |           |        |    |
| Subnet mask |          | 255.255.255.0 |           |        |    |
| Gateway     |          | 192.168.1.1   |           |        |    |
| Save        |          |               |           |        |    |

Set Up Network, symbolic representation

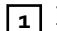

NOTE

In the web browser, open the address http://ohmpilotL.local.

Alternatively, the IP address assigned by the DHCP server can also be read out. Almost every router displays its connected devices (clients) on its user interface. Apps such as Fing can help you find the automatically assigned IP address. Alternatively, the Ohmpilot can also be searched on the network using the Fronius Solar.start App.

|                               | NOTE!                                                                                                    |
|-------------------------------|----------------------------------------------------------------------------------------------------|
|                               | <b>Accessing the Ohmpilot via the network.</b><br>In networks with a DNS suffix, the Ohmpilot can be accessed at http://ohmpi-<br>lotL. <dns-suffix>, e.g. http://ohmpilotL.fronius.com</dns-suffix> |
|                               | To set the IP address manually, the "Static" option must be selected. Then enter the desired IP address.                                                                                             |
|                               | The Ohmpilot can then be reached at http://ohmpilotL.local or at the fixed IP address assigned.                                                                                                    |
| Establishing a connection via | There are two options for connecting the Ohmpilot to an existing WLAN network:                                                                                                    |
| WLAN                          | Connecting via WPS (WiFi Protected Setup)                                                                                                    |
|                               | <b>1</b> Press the button on the Ohmpilot 1x.                                                                                                    |

The blue LED flashes (once) as long as WPS is active.

# 2 Press the WPS button on the router within 2 minutes.

If the blue LED on the Ohmpilot lights up permanently, the connection to the network was successful.

The inverter automatically searches for the Ohmpilot, and the search process can take up to 5 minutes. If the red LED is not lit and the green LED is flashing, the Ohmpilot is working correctly.

| Fronius  | OHMPILOT | GENERAL | NETWORK |                                        |             | EN                          |
|----------|----------|---------|---------|----------------------------------------|-------------|-----------------------------|
| SET UP N | ETWOR    | <       |         |                                        |             |                             |
| ○ LAN    |          |         |         | • WLAN                                 |             |                             |
|          |          |         |         | Networks found                         |             | C                           |
|          |          |         |         | Select network<br>WLAN_01==> Signal: - | 50, sec:wpa |                             |
|          |          |         |         |                                        |             |                             |
|          |          |         |         | Get address                            | ⊖ Static    | <ul> <li>Dynamic</li> </ul> |
|          |          |         |         | IP address                             | 0.0.0.0     |                             |
|          |          |         |         | Save & Connect                         |             |                             |

Set Up Navigation, symbolic representation

Connecting via access point and manual configuration of the WLAN settings

- Press the button on the Ohmpilot 2x.
  - The blue LED flashes (twice) as long as the WLAN access point is active (30 minutes). Before the access point is opened, it searches for available WLAN networks.
- 2 Activate the "Ohmpilot" WLAN network on your smart device or PC.
- In the browser, enter the address http://192.168.250.181 or http://ohmpilotW.local. Alternatively, the Ohmpilot can also be searched on the network using the Fronius Solar.start App.

**4** Select the desired network in the WLAN network tab.

### NOTE!

#### Desired network not listed.

If the desired WLAN network is not listed, end access point mode by pressing the button again and repeat the process.

**5** Click on "Save & Connect", enter WLAN password.

If the blue LED on the Ohmpilot lights up permanently, the connection to the network was successful.

The inverter automatically searches for the Ohmpilot, and the search process can take up to 5 minutes. If the red LED is not lit and the green LED is flashing, the Ohmpilot is working correctly.

### NOTE!

#### WLAN network scan not possible.

When the access point is opened, it is not possible to scan the WLAN networks.

A static IP address can be assigned to the Ohmpilot via the user interface.

The Ohmpilot can then be reached at http://ohmpilotW.local or at the fixed IP address assigned. Alternatively, the Ohmpilot can also be searched on the network using the Fronius Solar.web App.

# NOTE!

## Device connections.

Only one device can connect to the Ohmpilot.

# NOTE!

## Accessing the Ohmpilot via the network.

In networks with a DNS suffix, the Ohmpilot can be accessed at http://ohmpilotW.<DNS-Suffix>, e.g. http://ohmpilotW.fronius.com

# **Boost Mode**

**Boost Mode** Boost Mode is used to supply the load at the "Heater 1" output with 100% of the available power for a short time. The dimming level is set to 100% over a maximum period of 4 hours; switching through phases L2 and L3 takes place. This may result in electricity being sourced from the grid.

Boost Mode can be activated and deactivated by pressing the function key on the Ohmpilot (see **Indications/controls on the device** ) or via the user interface.

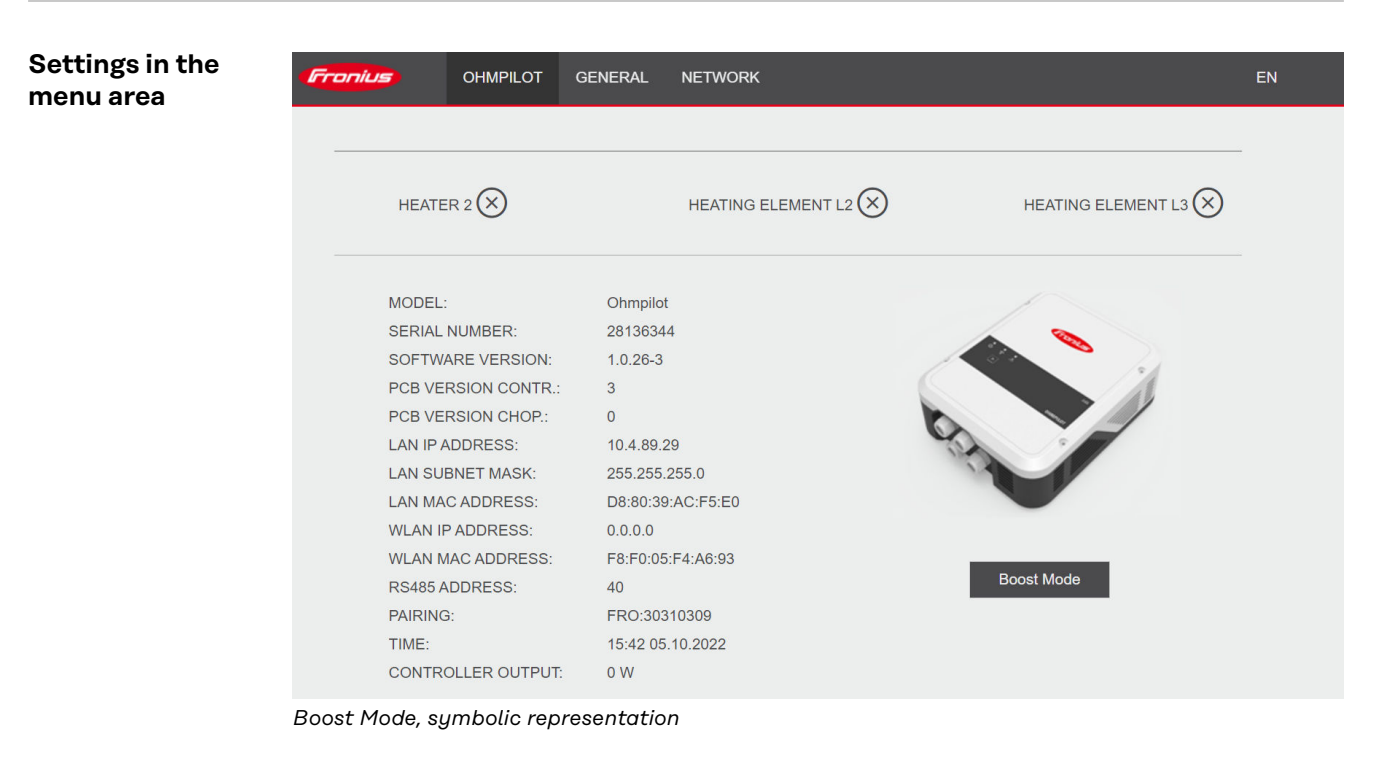

Open the Ohmpilot user interface (see section Establishing the data connection).

- 2 Click on the **Boost Mode** button to activate the function.
  - Click again to deactivate Boost Mode.

3

# **User interface**

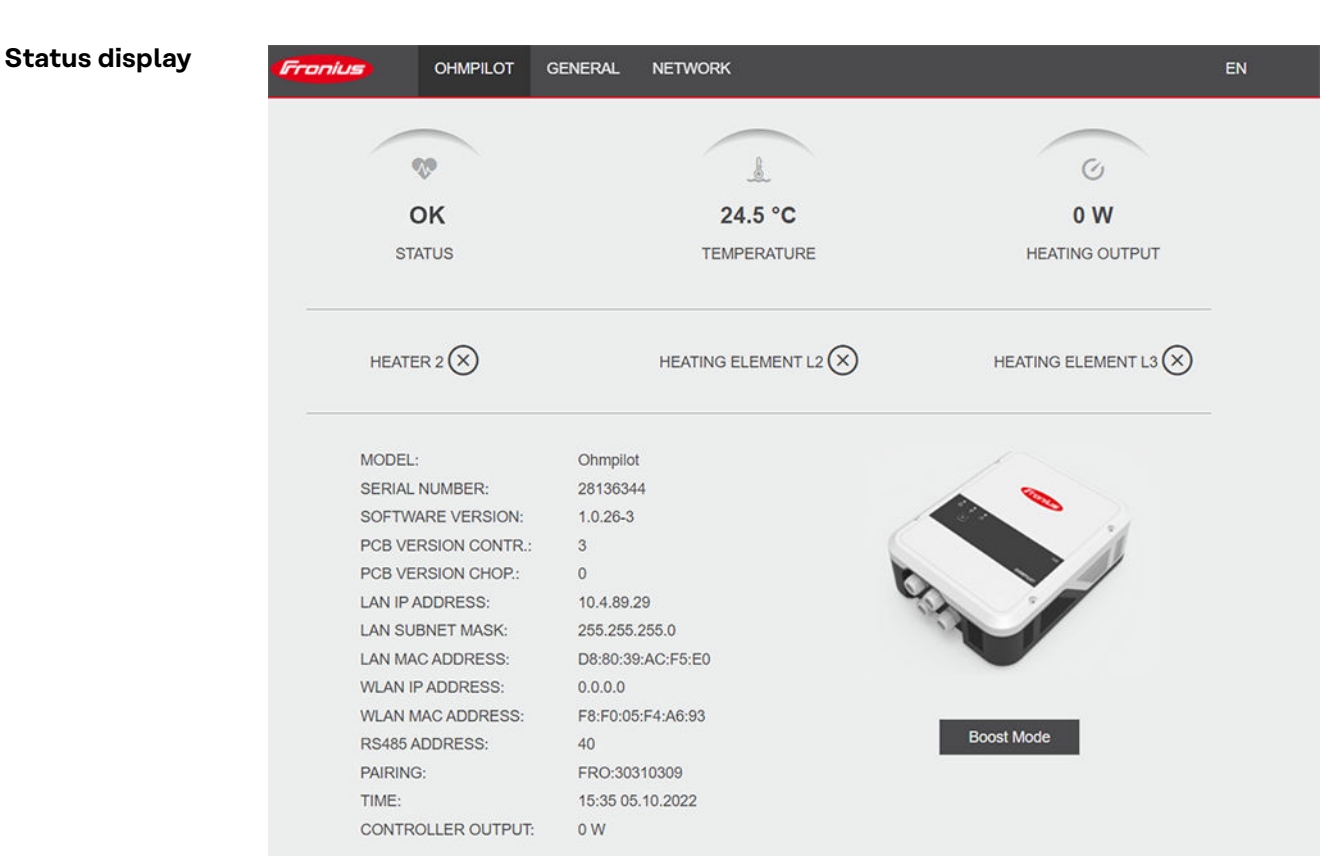

Status display, symbolic representation

| Status                     |                                                                                                    |
|----------------------------|----------------------------------------------------------------------------------------------------|
| ОК                         | Ohmpilot is operating in normal mode.                                                                                             |
| Minimum temper-<br>ature   | The minimum temperature has been undershot. Heater 1 heats up to 100%.                                                            |
| Legionella preven-<br>tion | Legionella prevention program is active. Heater 1 heats up to 100%.                                                               |
| Boost                      | The Ohmpilot was manually set to Boost Mode. Heater 1 heats up to 100%.                                                           |
| Error                      | An error has been detected. Further information is dis-<br>played in Fronius Solar.web.                                           |
| Temperature                | Current measured temperature. A valid value is only displayed when a temperature sensor is connected.                             |
| Heat output                | Current power being used by the Ohmpilot.                                                                                         |
| Heater 2                   | Heater 2 is active. Heater 2 may be a second heating ele-<br>ment, a heat pump or an external source (e.g. gas-fired<br>heating). |
| L2 heating element         | Phase 2 of 3-phase heating element is active.                                                                                     |
| L3 heating element         | Phase 3 of 3-phase heating element is active.                                                                                     |

# **Optional settings**

Manual settings for HEATER 1

# NOTE!

#### Application

The settings described here can be implemented for all the application examples shown above.

| Designation Ohmpilot     HEATER 1     Automatic     Automatic     Imme-phase     Power (W)     3000     Immer remerature sensor present     Imme from:     Time to:     Maximum temperature:     05:00   18:00   18:00   20:28   0   20:25     0     0     0     1     1     1     1     1     1     1     1     1     1     1     1     1     1     1     1     1     1     1     1     1     1     1     1     1     1     1     1     1     1     1     1     1     1     1     1     1     1     1 <th>esignation Ohmpilot   EATER 1   Automatic  <ul> <li>Manual</li> <li>Measure heating element</li> <li>Power (W)</li> <li>3000</li> </ul>  Temperature sensor present   Adapt day curve  <ul> <li>Legionella prevention (h)</li> <li>168</li> <li>60</li> <li>1680</li> <li>18:00</li> <li>20:28</li> <li>20:28</li> <li>20:25</li> <li>20:26</li> <li>20:26</li> </ul>      Atter 2</th> <th></th> <th></th> <th></th> <th></th> <th></th> <th></th> <th></th> <th></th> <th></th> <th></th> <th></th>                                                                                                    | esignation Ohmpilot   EATER 1   Automatic <ul> <li>Manual</li> <li>Measure heating element</li> <li>Power (W)</li> <li>3000</li> </ul> Temperature sensor present   Adapt day curve <ul> <li>Legionella prevention (h)</li> <li>168</li> <li>60</li> <li>1680</li> <li>18:00</li> <li>20:28</li> <li>20:28</li> <li>20:25</li> <li>20:26</li> <li>20:26</li> </ul> Atter 2                                                                                                    |                                                                                                    |                         |                            |                                |             |                       |              |                |      |     |  |
|----------------------------------------------------------------------------------------------------|----------------------------------------------------------------------------------------------------|----------------------------------------------------------------------------------------------------|-------------------------|----------------------------|--------------------------------|-------------|-----------------------|--------------|----------------|------|-----|--|
| HEATER 1       Manual       Measure heating element       Image: Consumer         Automatic       • Manual       Measure heating element       Image: Consumer         Image: Temperature sensor present       • Legionella prevention (h)       168         Adapt day curve       • Maximum temperature       60         Image: Time to:       Minimum temperature:       60         0 3:00       • O       • 45       • c         1 6:00       • 0       • 20:29       • 0         2 0:25       • 0       • 0       • 0                                                                                                    | EATER 1   Automatic Manual   onsumer Three-phase   Power (W) 3000   Temperature sensor present C   Adapt day curve C   me from: Time to:   03:00 0   03:00 0   16:00 0   18:00 0   18:00 0   18:00 0   20:28 0   20:25 0   20:25 0                                                                                                    | esig                                                                                                    | nation                  |                            | Ohmpilot                       |             |                       |              |                |      |     |  |
| Automatic       Manual       Measure heating element       Image: Consumer         Image: Consumer       Three-phase       Power (W)       3000         Image: Consumer       Three-phase       Image: Consumer       Image: Consumer       Image: Consumer         Adapt day curve       Time to:       Image: Consumer       Image: Consumer       Image: Consun                                                                                                    | Automatic       Manual       Measure heating element       Image: Consumer         Image: Three-phase       Power (W)       3000         Temperature sensor present       Image: Consumer       Image: Consumer         Adapt day curve       Image: Consumer       Image: Consumer         Manual       Time to:       Minimum temperature:         Image: One Consumer       05:00       Image: Consumer         Image: One Consumer       05:00       Image: Consumer         Image: One Consumer       05:00       Image: Consumer         Image: One Consumer       05:00       Image: Consumer         Image: One Consumer       Image: Consumer       Image: Consumer         Image: One Consumer       Image: Consumer       Image: Consumer         Image: One Consumer       Image: Consumer       Image: Consumer         Image: One Consumer       Image: Consumer       Image: Consumer         Image: One Consumer       Image: Consumer       Image: Consumer         Image: One Consumer       Image: Consumer       Image: Consumer         Image: One Consumer       Image: Consumer       Image: Consumer         Image: One Consumer       Image: Consumer       Image: Consumer         Image: One Consumer       Image: Consumer       Image: Consumer </th <th>IE/</th> <th>TER 1</th> <th></th> <th></th> <th></th> <th></th> <th></th> <th></th> <th></th> <th></th> <th></th>                                                                                                    | IE/                                                                                                    | TER 1                   |                            |                                |             |                       |              |                |      |     |  |
| Image: phase       Power (W)       3000         Percention (h)       168         Adapt day curve       2 Legionella prevention (h)       168         Adapt day curve       2 Maximum temperature       60 °C         ime from:       Time to:       Minimum temperature:         03:00       0       18:00       0         16:00       0       18:00       0         20:28       0       20:29       0         20:25       0       0       53       °C                                                                                                    | Image: sensor present       Three-phase       Power (W)       3000         Temperature sensor present       2 Legionella prevention (h)       168         Adapt day curve       2 Maximum temperature       60       2         me from:       Time to:       Minimum temperature:         0 3000       0       0       18:00       0       145       0       °C         1 16:00       0       18:00       0       120:29       0       52       0       °C         2 0:25       0       18:00       0       16:00       °C       16:00       °C       16:00       °C         2 0:26       0       °C       53       0       °C       16:00       °C       16:00       °C       16                                                                                                    | Automatic                                                                                                    |                         | <ul> <li>Manual</li> </ul> |                                | Measure hea | ting element          | t            |                | C    |     |  |
| <sup>2</sup> Temperature sensor present <sup>2</sup> Legionella prevention (h)           168 <sup>2</sup> Adapt day curve <sup>2</sup> Maximum temperature <sup>6</sup> O <sup>2</sup> Adapt day curve <sup>1</sup> Time to: <sup>Minimum temperature:             <sup>2</sup> 03:00           <sup>O</sup> 0:00           <sup>4</sup> 45           <sup>o</sup> C             <sup>2</sup> 16:00           <sup>O</sup> 18:00           <sup>O</sup> 18:00           <sup>O</sup> 52           <sup>o</sup> C             <sup>2</sup> 0:28           <sup>O</sup> 20:29           <sup>O</sup> 53           <sup>o</sup> C             <sup>2</sup> 0:25           <sup>O</sup> 20:26           <sup>O</sup> 20           <sup>o</sup> 53           <sup>o</sup> C    </sup>                                                                                                    | Temperature sensor present       Image: Legionella prevention (h)       168         Adapt day curve       Image: Maximum temperature       60 ° ° °         me from:       Time to:       Minimum temperature:         0 3000       0       0500       0         16:00       0       18:00       45       ° ° °         20:28       0       20:29       0       52       ° °         20:25       0       0       53       ° °       °                                                                                                    | Consumer                                                                                                    |                         | Three-phase                | \$                             | Power (W)   |                       |              |                | 3000 |     |  |
| Adapt day curve       Ime form:       Time to:       Minimum temperature:       60 00         0 3:00       Ime form:       05:00       Ime form:       45       0       00         1 6:00       Ime form:       02:29       Ime form:       60       10         2 0:25       Ime form:       20:26       Ime form:       10       10                                                                                                    | Adapt day curve       Image: Constrained on the sector of the sector of th                                                                                                    | Te                                                                                                    | mperature sens          | sor present                |                                |             | Legionella            | a prevention | (h)            |      | 168 |  |
| Ime from:     Time to:     Minimum temperature:       0     03:00     O     05:00     O       16:00     O     18:00     O       20:28     O     20:29     O       20:25     O     O                                                                                                    | Image: Second second second                                                                                                    | Ac                                                                                                    | lapt day curve          |                            |                                |             | Maximum               | temperatur   | е              | 60   | ٢   |  |
| <b>0</b> 3:00 <b>C 0 1</b> 6:00 <b>C 1</b> 8:00 <b>D D 1</b> 8:00 <b>D D D</b>                                                                                                    | <sup>(1)</sup> <sup>(2)</sup> <sup>(2)</sup> | ïme                                                                                                    | from:                   |                            | Time to:                       |             | Minimum ten           | nperature:   |                |      |     |  |
| 2       16:00       Image: Comparison of the comparison of the comparis | 16:00       Image: Sector of the sector of the sector of the                                                                                                    |                                                                                                    | 03:00                   | G                          | 05:00                          | ©           | 45                    | ٢            | °C             |      |     |  |
| 20:28     O     20:29     O     52     C     °C       20:25     20:26     O     O     53     C     °C                                                                                                    | 20:28       Image: Constraint of the state of the state                                                                                                    |                                                                                                    | 16:00                   | G                          | 18:00                          | Ŀ           | 45                    | ٢            | °C             |      |     |  |
| 20:25 <b>©</b> 20:26 <b>©</b> 53 <b>°C</b>                                                                                                    | □ 20:25                                                                                                    |                                                                                                    | 20:28                   | G                          | 20:29                          | Ŀ           | 52                    | ٢            | °C             |      |     |  |
|                                                                                                    | EATER 2                                                                                                    |                                                                                                    | 20:25                   | ©                          | 20:26                          | ©           | 53                    |              | °C             |      |     |  |
| HEATER 2                                                                                                    |                                                                                                    | -IF/                                                                                                    | TFR 2                   |                            |                                |             |                       |              |                |      |     |  |
|                                                                                                    |                                                                                                    | `one                                                                                                    | mor                     |                            | Off                            |             |                       |              |                |      |     |  |
| HEATER 2                                                                                                    |                                                                                                    | <ul> <li></li> <li></li></ul> | 16:00<br>20:28<br>20:25 | ©<br>©                     | <b>18:00</b><br>20:29<br>20:26 | ©<br>©      | <b>45</b><br>52<br>53 | 0            | ⊃°<br>⊃°<br>⊃° |      |     |  |

Setting the output of HEATER 1 manually:

- 1 Under HEATER 1, select "Manual"
- 2 Select "Single-phase" or "Three-phase" for Consumer
- 3 Enter the output of the load

# NOTE!

## Automatic measurement of heating element 1

In the case of applications with a 1-phase and a 3-phase heating element, it is not possible for the Ohmpilot to measure heating element 1 automatically due to the cabling. In this case, the configuration must be carried out manually.

| Activating Le-            |                                                                                                    |  |  |  |  |
|---------------------------|----------------------------------------------------------------------------------------------------|--|--|--|--|
| gionella preven-          |                                                                                                    |  |  |  |  |
| tion                      | <ul> <li>Danger due to Legionella</li> <li>Legionella bacteria can cause serious illnesses. Despite setting the "Legionella prevention" function, contamination of the water with Legionella bacteria cannot be fully ruled out.</li> <li>Perform the Legionella prevention function regularly.</li> <li>Ensure continuous circulation and extraction of hot water.</li> <li>Check the hot water temperature regularly</li> </ul>                                                                                                    |  |  |  |  |
|                           |                                                                                                    |  |  |  |  |
|                           | <ul> <li>If the boiler is operated at a temperature &lt; 60 °C for a longer period of time and a hygienic storage tank is not used, measures must be taken to kill Legionella.</li> <li>For private use, it is recommended to run the Legionella prevention function at least once a week (168 hours). The actual interval depends on the size of the storage tank and the set temperature.</li> <li>A PT1000 temperature sensor is required for this function and can be sourced from Fronius under item number 43,0001,1188.</li> </ul>                                                                                                    |  |  |  |  |
|                           | When the Legionella prevention system is activated, the hot water is heated to 60 °C at a set interval.                                                                                                    |  |  |  |  |
|                           | <b>1</b> Enable the <b>"Temperature sensor present</b> " field                                                                                                    |  |  |  |  |
|                           | 2 Enable the "Legionella prevention (h)" field                                                                                                    |  |  |  |  |
|                           | 3 Enter the desired Legionella prevention cycle                                                                                                    |  |  |  |  |
| Adapting the day<br>curve | This function ensures that the user-specified temperature is not undershot. If there is insufficient surplus current, the external source (if activated) is controlled or power is drawn from the grid to ensure a minimum temperature.                                                                                                    |  |  |  |  |
|                           | Up to four time periods and minimum temperatures can be defined. For example, higher hot water temperatures are available in the evening. During the day, more potential for the surplus is then possible by selecting a lower minimum temperature.                                                                                                    |  |  |  |  |
|                           | Adapting the day curve:                                                                                                    |  |  |  |  |
|                           | The second second |  |  |  |  |
|                           | 2 Enable the "Adapt day curve" field                                                                                                    |  |  |  |  |
|                           | 3 Under "Time from", enter the time from which the Ohmpilot should start to heat to the new minimum temperature.                                                                                                    |  |  |  |  |
|                           | 4 Under <b>"Time to</b> " enter the time until which the Ohmpilot should heat to the minimum temperature.                                                                                                    |  |  |  |  |
|                           | 5 Under "Minimum temperature", select the desired end temperature.                                                                                                    |  |  |  |  |
|                           | NOTE!                                                                                                    |  |  |  |  |
|                           | Undefined time ranges.                                                                                                    |  |  |  |  |
|                           | If no time ranges are defined, heating is not provided via the grid or external                                                                                                    |  |  |  |  |

If no time ranges are defined, heating is not provided via the grid or external source during this time. Only surplus PV energy is used.

# NOTE!

If time ranges overlap, the higher temperature is used, so that, for example, a basic temperature of 40 °C can be set for the whole day and is increased to 50 °C at certain times.

# NOTE!

#### Primary heat source.

If heater 1 is the primary heat source, the day curve must be adapted to guarantee the desired minimum temperature. A PT1000 temperature sensor is required for this function and can be sourced from Fronius under item number 43,0001,1188. The temperature sensor must be installed above the heating element / external source to ensure a continuous supply of hot water.

| Example                    |                                                                                                    |
|----------------------------|----------------------------------------------------------------------------------------------------|
| Time / desired temperature | Application case                                                                                                    |
| 3.00 - 5.00 am / 45 °C     | So that hot water is available<br>for showering at 6.00 am.<br>After showering, the hot water<br>is only heated with surplus en-<br>ergy.                                 |
| 4.00 - 6.00 pm / 45 °C     | If there is not enough surplus<br>energy, the hot water is re-<br>heated for showering. After<br>showering, the heater is no<br>longer reheated to minimise<br>heat loss. |

# Temperature limitation

If heater 1 does not have a configurable thermostat, this function can be used to limit the temperature.

**1** Enable the **"Temperature sensor present**" field

2 Enable the "Temperature limitation" field

**3** Enter the maximum temperature (e.g.: 60 °C)

### NOTE!

#### This function is only possible for heater 1.

If a second heating element is being used as heater 2, it must be equipped with a thermostat. A PT1000 temperature sensor is required for this function and can be sourced from Fronius under item number 43,0001,1188. The position of the temperature sensor should be just above the heating element, so that the incoming cold water is immediately heated again and thus the maximum amount of storage is used.

# Appendix

# **Status Codes**

# Status codes

# Sending errors

- Errors are saved in Fronius Datamanager 2.0 and can be sent via Fronius Solar.web.
- Possible error outputs:

## Status codes

# HE = Heating element TS = Temperature sensor I = Inverter ES = External source (e.g. gas-fired heating)

| Code              | Description                                                                                                    | Cause                                                                                                    | Remedy                                                                                                    |
|-------------------|----------------------------------------------------------------------------------------------------|----------------------------------------------------------------------------------------------------|----------------------------------------------------------------------------------------------------|
| 906               | Heating element 1<br>faulty - short cir-<br>cuit L1                                                                  | The load on L1 is higher than<br>3 kW. Short circuit on L1.                                                                                                    | Check heating<br>element 1. Check<br>wiring.                                                                                       |
| 907<br>908        | HE 1 - Overload<br>on L2<br>HE 1 - Overload<br>on L3                                                                 | Current on L2 greater than<br>16 A<br>Current on L3 greater than<br>16 A                                                                                                    | Check HE 1 and replace if neces-<br>sary.                                                                                          |
| 909<br>910<br>911 | HE 1 faulty - L1<br>highly resistive<br>HE 1 faulty - L2<br>highly resistive<br>HE 1 faulty - L3<br>highly resistive | No current is flowing through<br>L1/L2/L3. L1/L2/L3 of HE 1<br>faulty. Phase L1/L2/L3 inter-<br>rupted.                                                                         | Check L1/L2/L3.<br>Check L1/L2/L3<br>connections.                                                                                  |
| 912               | HE 2 faulty - short<br>circuit L1                                                                                    | The load on L1 is higher than<br>3 kW. Short circuit on L1.                                                                                                    | Check HE 2.<br>Check wiring.                                                                                                    |
| 913<br>914        | HE 2 - Overload<br>on L2<br>HE 2 - Overload<br>on L3                                                                 | Current on L2 greater than<br>16 A<br>Current on L3 greater than<br>16 A                                                                                                    | Check HE2 and<br>replace if neces-<br>sary.                                                                                        |
| 915<br>916<br>917 | HE 2 faulty - L1<br>highly resistive<br>HE 2 faulty - L2<br>highly resistive<br>HE 2 faulty - L3<br>highly resistive | No current is flowing through<br>L1/L2/L3. L1/L2/L3 of HE 2<br>faulty. Phase L1/L2/L3 inter-<br>rupted.                                                                         | Check L1/L2/L3.<br>Check L1/L2/L3<br>connections.                                                                                  |
| 918<br>919        | Relay 2 (phase L2)<br>defective<br>Relay 3 (phase L3)<br>defective                                                   | Relay R2/R3 does not switch.                                                                                                    | Replace Ohmpi-<br>lot.                                                                                                    |
| 920               | TS short circuit                                                                                                    | TS input resistance less than<br>200 Ohm. No PT1000 TS<br>connected. TS defective.                                                                                              | Check cable and<br>connections on<br>TS cable. Replace<br>TS.                                                                      |
| 921               | TS not connected<br>or faulty                                                                                        | No TS connected (input res-<br>istance greater than 2000<br>Ohm). TS is activated (should<br>be deactivated). TS cable de-<br>fective. TS defective. No<br>PT1000 TS connected. | Connect TS to<br>device. Deactivate<br>TS via the user in-<br>terface (if sensor<br>not needed).<br>Check TS cable.<br>Replace TS. |

| Status     | codes                                                                                |                                                                                                    |                                                                                                    |
|------------|--------------------------------------------------------------------------------------|----------------------------------------------------------------------------------------------------|----------------------------------------------------------------------------------------------------|
| 922<br>923 | 60 °C for Legion-<br>ella prevention<br>could not be<br>achieved within 24<br>hours. | ES is switched off/faulty. (922<br>only). TS has not been fitted<br>correctly. Heating system has<br>not been dimensioned prop-<br>erly (hot water consumption                                                                                                    | Switch on ES (922<br>only). Fit TS<br>above the HE (in<br>the protective<br>tube). Legionella                                                                                                    |
|            | Minimum temper-<br>ature could not be<br>achieved within 5<br>hours                  | too high, etc.) HE/TS defect-<br>ive.                                                                                                    | prevention via the<br>user interface. Re-<br>place HE/TS.                                                                                                    |
| 924        | ES could not<br>achieve minimum<br>temperature with-<br>in 5 hours.                  | ES switched off/faulty. ES<br>not connected to Ohmpilot.<br>TS incorrectly mounted.<br>Heating system not dimen-<br>sioned properly (hot water<br>consumption too high, etc.).<br>TS faulty.                                                                                                    | Switch on ES.<br>Connect ES to re-<br>lay 1. Fit TS above<br>the heater battery<br>of the ES. Check<br>minimum temper-<br>ature setting. Re-<br>place TS.                                                                                                    |
| 925        | Time not syn-<br>chronised                                                           | Time not synchronised in the<br>last 24 hours. Router has<br>been switched off/recon-<br>figured.                                                                                                    | Check connection<br>between Ohmpi-<br>lot and inverter.<br>Switch on router.<br>Check network<br>settings.                                                                                                    |
| 926        | No connection to<br>inverter                                                         | No connection between in-<br>verter and Ohmpilot. Inverter<br>switched off. The Ohmpilot<br>also needs a connection to<br>the inverter at night. Router<br>switched off/faulty/recon-<br>figured. Night switch-off<br>function enabled on the in-<br>verter. Poor WLAN connec-<br>tion between inverter or<br>Ohmpilot and router. | Check connec-<br>tion. Switch on<br>the inverter. Up-<br>date the software.<br>Switch the Ohm-<br>pilot and inverter<br>off and on again.<br>Deactivate the<br>night switch-off<br>function of the in-<br>verter. On the in-<br>verter display, set<br>night mode to ON<br>under "SETUP/<br>Display Setting/<br>Night Mode"<br>menu. Switch on<br>router. Reposition<br>the WLAN an-<br>tenna to a better<br>location. Check<br>network settings. |
| 927        | Ohmpilot over-<br>temperature                                                        | Ambient temperature too<br>high (> 40 °C). The output of<br>the heating element is too<br>high. Ventilation slots are<br>covered.                                                                                                    | Install Ohmpilot<br>in a cooler loca-<br>tion. Use a heating<br>element with a<br>permissible out-<br>put. Uncover the<br>ventilation slots.                                                                                                    |

| Status | codes                                                              |                                                                                                    |                                                                                                    |
|--------|--------------------------------------------------------------------|----------------------------------------------------------------------------------------------------|----------------------------------------------------------------------------------------------------|
| 928    | Ohmpilot under-<br>temperature                                     | Ambient temperature too low<br>(<0 °C).                                                                                                    | Install Ohmpilot<br>in a warmer loca-<br>tion. Installation<br>outdoors is not<br>permitted.            |
|        | Residual current<br>circuit breaker<br>triggered                   | Neutral conductor (N) and phase (L) reversed.                                                                                                    | Connect N and L<br>correctly.                                                                           |
|        | Ohmpilot is not<br>using any surplus                               | Thermostat on heating ele-<br>ment has switched off. Safety<br>thermostat (STC) on the<br>heating element has<br>triggered.                                                                                                    | Wait until ther-<br>mostat switches<br>on again. Reset<br>safety thermo-<br>stat.                       |
|        | Ohmpilot is using<br>only part of the<br>surplus power             | Heating element power is lower than surplus power.                                                                                                    | Select a larger<br>heating element<br>where necessary                                                   |
|        | Power at the feed-<br>in point is not al-<br>ways adjusted to 0    | Load and generation fluctu-<br>ations require a few seconds<br>to settle down.                                                                                                    |                                                                                                    |
|        | After switch-on,<br>the green LED<br>makes 2 long<br>flashes       | Thermostat on heating ele-<br>ment has switched off. Heat-<br>ing element is not connected.                                                                                                    | Briefly turn up<br>the thermostat<br>for the power<br>measurement.<br>Connect the heat-<br>ing element. |
|        | After a power fail-<br>ure, the Ohmpilot<br>will no longer<br>work | After a power failure, the<br>Ohmpilot automatically as-<br>signs itself the following fixed<br>IP address if it does not re-<br>ceive an IP address after 40<br>seconds: 169.254.0.180 (only<br>valid if the Ohmpilot is con-<br>nected to the router via<br>WLAN). | Restart Ohmpilot<br>so that the WLAN<br>connection is re-<br>established.                               |

# **Technical data**

Fronius Ohmpilot technical data

# General data

Dimensions (height x width x depth) 350 mm x 280 mm x 110 mm Weight 3.9 kg Protection class IP 54 Installation Wall 0 to 40 °C Ambient temperature range Permissible humidity 0%-99% (non-condensing) Cooling Convection -40 to 70 °C Storage temperature EMC emission class В Overvoltage category 3 Pollution degree 3

# Input data

| Frequency          | 50 Hz               |
|--------------------|---------------------|
| Nominal voltage    | 230 V / 400 V       |
| Max. input current | 1 X 16 A / 3 x 16 A |

# Interfaces

| RS 485, max. 1000 m, shiel-<br>ded and twisted |
|------------------------------------------------|
| Ethernet at least CAT5, shiel-<br>ded          |
| Standard IEEE 802.11 b/g/n                     |
| PT1000 (max. 30 m)                             |
|                                                |

#### **Output data** Continuously variable 0 - 3 / Analogue output 1-phase/3-phase 0 - 9 kW Analogue nominal current per phase 13 A Analogue output short-circuit current 16 A (max. 5 seconds) L2 / L3 16 A (max. 5 seconds) Relay output max. current min. 15 V / 2 mA; max. 16 A Multifunctional relay output (max. 5 seconds) Efficiency during rated operation at least 98% Consumption during standby typically 1.8 W

# **Tests/specifications**

Tests/specifications Tests/specifications per EN60730 Section 1 Table 7.2

| 6a  | Construction                                                                               | Electronic RS 2.5.5, independently mounted RS                                                                                                    |
|-----|--------------------------------------------------------------------------------------------|----------------------------------------------------------------------------------------------------|
| 19  | Screwless terminals                                                                        | 2.10.6.1 type X mounting                                                                                                    |
| 24  | Classification of the RS according<br>to protection against electric<br>shock, Section 6.8 | Safety class I 6.8.3                                                                                                    |
| 29  | Type of shutdown or open circuit for each circuit                                          | Micro-interruption per 2.4.4.                                                                                                    |
| 30  | PTI value of the insulation materi-<br>als used for insulation                             | PTI 175 in accordance with 6.13.2                                                                                                    |
| 31a | Type of ground conductor connec-<br>tion                                                   | N in accordance with 7.4.3,<br>grounding terminal in accordance<br>with 9.1.1                                                                                                    |
| 39  | Operating principle                                                                        | Operating principle TYPE 1 in ac-<br>cordance with 2.6.1                                                                                                    |
| 40  | Additional properties for operating principle                                              | C in accordance with 6.4.3.3                                                                                                    |
| 51  | Glow wire test temperatures (Sec-<br>tions 21.2.1, 21.2.2, 21.2.3 and<br>21.2.4)           | Housing 550 °C, cable gland/<br>strain-relief device 650 °C; cat-<br>egory B in accordance with EN<br>60730-1:2000/A1:2004;                                                                                                    |
| 75  | Rated surge voltage (Sections<br>2.1.12, 20.1)                                             | In accordance with EN<br>61000-6-2:2005, EN<br>60730-1:2011, EN 301 489-1<br>(V1.9.2)<br>Wire to wire   Wire(s) to ground,<br>signal and control lines: ±   1 kV<br>DC mains inputs: ± 0.5 kV   ± 0.5<br>kV<br>AC mains inputs: ± 1 kV  ± 2 kV   |
| 77  | Temperature of the ball pressure test                                                      | In accordance with 21.2.1, 21.2.2,<br>21.2.3 and 21.2.4, case (housing):<br>Ball pressure test 1: 102°C<br>Cable bushing (cable gland):<br>Ball pressure test 2: 125 °C                                                                          |
| 80  | Rated surge voltage for creepage<br>distance or contact-gap                                | In accordance with EN<br>61000-6-2:2005, EN<br>60730-1:2011, EN 301 489-1<br>(V1.9.2)<br>Wire to wire   Wire(s) to ground<br>Signal and control lines: ±   1<br>kV<br>DC mains inputs: ± 0.5 kV   ± 0.5<br>kV<br>AC mains inputs: ± 1 kV  ± 2 kV |

# Warranty terms and conditions, and disposal

| Fronius manu-<br>facturer's war-<br>ranty | Detailed, country-specific warranty conditions are available on the internet www.fronius.com/solar/garantie                                                                                                    |  |  |  |
|-------------------------------------------|----------------------------------------------------------------------------------------------------|--|--|--|
| Disposal                                  | Waste electrical and electronic equipment must be collected separately and re-<br>cycled in an environmentally responsible manner in accordance with the EU Dir-<br>ective and national law. Used equipment must be returned to the distributor or<br>through a local, authorised collection and disposal system. Correct disposal of<br>the used device promotes sustainable recycling of resources and prevents negat-<br>ive effects on health and the environment. |  |  |  |
|                                           | Packaging materials                                                                                                    |  |  |  |
|                                           | - Collect separately                                                                                                    |  |  |  |
|                                           | <ul> <li>Observe locally valid regulations</li> <li>Compress the cardboard box to reduce volume</li> </ul>                                                                                                    |  |  |  |
| Applicable<br>standards and<br>directives | <b>CE mark</b><br>The devices conform to all the requisite and relevant standards and guidelines<br>that form part of the relevant EU directive, and are therefore permitted to dis-                                                                                                    |  |  |  |

play the CE mark.

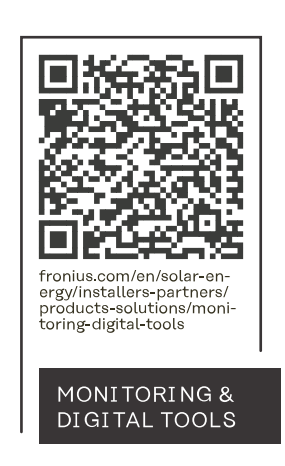

# Fronius International GmbH

Froniusstraße 1 4643 Pettenbach Austria contact@fronius.com www.fronius.com

At <u>www.fronius.com/contact</u> you will find the contact details of all Fronius subsidiaries and Sales & Service Partners.